## Operating Instructions

Fronius Symo 3.0-3-S / 3.7-3-S / 4.5-3-S 3.0-3-M / 3.7-3-M / 4.5-3-M 5.0-3-M / 6.0-3-M / 7.0-3-M 8.2-3-M 10.0-3-M-OS / 10.0-3-M / 12.5-3-M 15.0-3-M / 17.5-3-M / 20.0-3-M Fronius Eco 25.0-3-S / 27.0-3-S

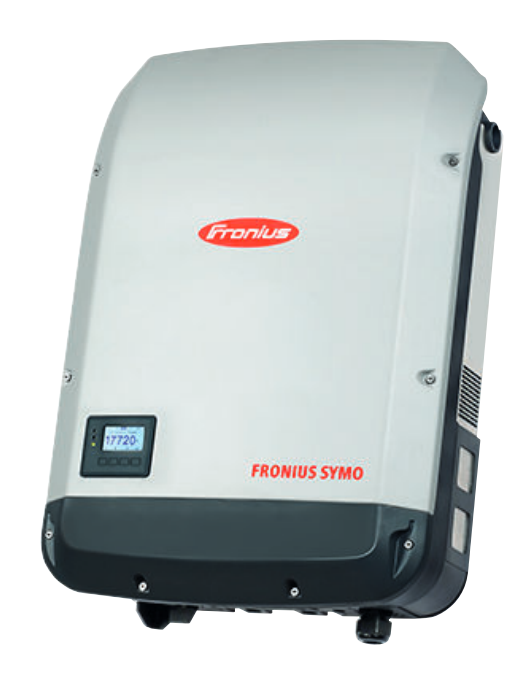

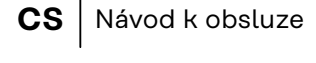

- PL Instrukcja obsługi
- SK Návod na obsluhu

### Obsah

| bezpechostni preupisy                                                                                                    | 5                                                                                                    |
|----------------------------------------------------------------------------------------------------|----------------------------------------------------------------------------------------------------|
| Vysvětlení bezpečnostních pokynů                                                                                                    | 5                                                                                                    |
| Všeobecné informace                                                                                                    | 5                                                                                                    |
| Okolní podmínky                                                                                                    | 6                                                                                                    |
| Kvalifikovaný personál                                                                                                    | 6                                                                                                    |
| Údaje k hodnotám hlučnosti                                                                                                    | 6                                                                                                    |
| Opatření EMC                                                                                                    | 6                                                                                                    |
| Zálohování dat                                                                                                    | 7                                                                                                    |
| Autorské právo                                                                                                    | 7                                                                                                    |
| Kompatibilita systémových komponent                                                                                                    | 7                                                                                                    |
| Věeobecné informace                                                                                                    | /<br>8                                                                                                    |
| Vseudeche informace                                                                                                    | 0<br>2                                                                                                    |
|                                                                                                    | 0                                                                                                    |
| Predpisove pouziti.                                                                                                    | 9                                                                                                    |
| varovna upozorneni na pristroji.                                                                                                    | 9                                                                                                    |
| DC stringove pojistky                                                                                                    | 10                                                                                                    |
| Kriteria pro spravnou volbu pojistek vetvi                                                                                                    | 11                                                                                                    |
| Datová komunikace a Fronius Solar Net                                                                                                    | 13                                                                                                    |
| Fronius Solar Net a datové připojení                                                                                                    | 13                                                                                                    |
| Cást pro datovou komunikaci                                                                                                    | 13                                                                                                    |
| Popis kontrolky LED "Fronius Solar Net"                                                                                                    | 14                                                                                                    |
| Příklad                                                                                                    | 15                                                                                                    |
| Vysvětlení multifunkčního proudového rozhraní                                                                                                    | 16                                                                                                    |
| Fail-Safe                                                                                                    | 16                                                                                                    |
| Dynamické omezení výkonu prostřednictvím střídače                                                                                                    | 18                                                                                                    |
| Fronius Datamanager 2.0                                                                                                    | 20                                                                                                    |
| Ovládací prvky, přípojky a kontrolky na kartě Fronius Datamanager 2.0                                                                                                    | 20                                                                                                    |
| Fronius Datamanager 2.0 v noci nebo při nedostatečném napětí DC                                                                                                    | 23                                                                                                    |
| První uvedení do provozu                                                                                                    | 23                                                                                                    |
| Podrobnější informace o kartě Fronius Datamanager 2 0                                                                                                    | 25                                                                                                    |
| Ovládací prvky a kontrolky                                                                                                    | 20                                                                                                    |
| Ovládací prvky a indikace                                                                                                    | 20                                                                                                    |
| Disala                                                                                                    | 20                                                                                                    |
|                                                                                                    | 07                                                                                                    |
|                                                                                                    | 27                                                                                                    |
| Navigace v úrovni nabídky                                                                                                    | 27<br>28                                                                                                    |
| Navigace v úrovni nabídky<br>Aktivace podsvícení displeje                                                                                                    | 27<br>28<br>28                                                                                                    |
| Navigace v úrovni nabídky<br>Aktivace podsvícení displeje<br>Automatická deaktivace podsvícení displeje / přechod do položky nabídky "NYNÍ"                                                                                                    | 27<br>28<br>28<br>28                                                                                                    |
| Navigace v úrovni nabídky<br>Aktivace podsvícení displeje<br>Automatická deaktivace podsvícení displeje / přechod do položky nabídky "NYNÍ"<br>Vyvolání úrovně nabídky                                                                                                    | 27<br>28<br>28<br>28<br>28                                                                                                    |
| Navigace v úrovni nabídky<br>Aktivace podsvícení displeje<br>Automatická deaktivace podsvícení displeje / přechod do položky nabídky "NYNÍ"<br>Vyvolání úrovně nabídky<br>Hodnoty zobrazené v položce nabídky NYNÍ                                                                                                    | 27<br>28<br>28<br>28<br>28<br>28<br>29                                                                                                    |
| Navigace v úrovni nabídky<br>Aktivace podsvícení displeje<br>Automatická deaktivace podsvícení displeje / přechod do položky nabídky "NYNÍ"<br>Vyvolání úrovně nabídky<br>Hodnoty zobrazené v položce nabídky NYNÍ<br>Hodnoty zobrazené v položce nabídky ZÁZNAM                                                                                                    | 27<br>28<br>28<br>28<br>28<br>28<br>29<br>29                                                                                                    |
| Navigace v úrovni nabídky<br>Aktivace podsvícení displeje<br>Automatická deaktivace podsvícení displeje / přechod do položky nabídky "NYNÍ"<br>Vyvolání úrovně nabídky.<br>Hodnoty zobrazené v položce nabídky NYNÍ.<br>Hodnoty zobrazené v položce nabídky ZÁZNAM.<br>Položka nabídky SETUP.                                                                                                    | 27<br>28<br>28<br>28<br>28<br>29<br>29<br>31                                                                                                    |
| Navigace v úrovni nabídky.<br>Aktivace podsvícení displeje<br>Automatická deaktivace podsvícení displeje / přechod do položky nabídky "NYNÍ"<br>Vyvolání úrovně nabídky.<br>Hodnoty zobrazené v položce nabídky NYNÍ.<br>Hodnoty zobrazené v položce nabídky ZÁZNAM.<br>Položka nabídky SETUP.<br>Přednastavení.                                                                                                    | 27<br>28<br>28<br>28<br>28<br>29<br>29<br>31<br>31                                                                                                    |
| Navigace v úrovni nabídky<br>Aktivace podsvícení displeje<br>Automatická deaktivace podsvícení displeje / přechod do položky nabídky "NYNÍ"<br>Vyvolání úrovně nabídky<br>Hodnoty zobrazené v položce nabídky NYNÍ<br>Hodnoty zobrazené v položce nabídky ZÁZNAM<br>Položka nabídky SETUP<br>Přednastavení<br>Aktualizace softwaru                                                                                                    | 27<br>28<br>28<br>28<br>29<br>29<br>31<br>31<br>31                                                                                                    |
| Navigace v úrovni nabídky<br>Aktivace podsvícení displeje<br>Automatická deaktivace podsvícení displeje / přechod do položky nabídky "NYNÍ"<br>Vyvolání úrovně nabídky<br>Hodnoty zobrazené v položce nabídky NYNÍ<br>Hodnoty zobrazené v položce nabídky ZÁZNAM<br>Položka nabídky SETUP<br>Přednastavení.<br>Aktualizace softwaru<br>Navigace v položce nabídky SETUP                                                                                                    | 27<br>28<br>28<br>28<br>29<br>29<br>31<br>31<br>31<br>31                                                                                                    |
| Navigace v úrovni nabídky<br>Aktivace podsvícení displeje<br>Automatická deaktivace podsvícení displeje / přechod do položky nabídky "NYNÍ"<br>Vyvolání úrovně nabídky<br>Hodnoty zobrazené v položce nabídky NYNÍ.<br>Hodnoty zobrazené v položce nabídky ZÁZNAM.<br>Položka nabídky SETUP.<br>Přednastavení.<br>Aktualizace softwaru.<br>Navigace v položce nabídky SETUP.<br>Obecné nastavení položek nabídky.                                                                                                    | 27<br>28<br>28<br>28<br>29<br>29<br>31<br>31<br>31<br>31<br>31                                                                                                    |
| Navigace v úrovni nabídky<br>Aktivace podsvícení displeje<br>Automatická deaktivace podsvícení displeje / přechod do položky nabídky "NYNÍ"<br>Vyvolání úrovně nabídky<br>Hodnoty zobrazené v položce nabídky NYNÍ.<br>Hodnoty zobrazené v položce nabídky ZÁZNAM.<br>Položka nabídky SETUP.<br>Přednastavení<br>Aktualizace softwaru<br>Navigace v položce nabídky SETUP.<br>Obecné nastavení položek nabídky.<br>Příklad použití: Nastavení času.                                                                                                    | 27<br>28<br>28<br>29<br>29<br>31<br>31<br>31<br>31<br>32<br>32                                                                                                    |
| Navigace v úrovni nabídky<br>Aktivace podsvícení displeje<br>Automatická deaktivace podsvícení displeje / přechod do položky nabídky "NYNÍ"<br>Vyvolání úrovně nabídky<br>Hodnoty zobrazené v položce nabídky NYNÍ.<br>Hodnoty zobrazené v položce nabídky ZÁZNAM.<br>Položka nabídky SETUP.<br>Přednastavení<br>Aktualizace softwaru.<br>Navigace v položce nabídky SETUP.<br>Obecné nastavení položek nabídky.<br>Příklad použití: Nastavení času.<br>Položky nabídky Setup.                                                                                                    | 27<br>28<br>28<br>29<br>29<br>31<br>31<br>31<br>32<br>32<br>32                                                                                                    |
| Navigace v úrovni nabídky<br>Aktivace podsvícení displeje<br>Automatická deaktivace podsvícení displeje / přechod do položky nabídky "NYNÍ"<br>Vyvolání úrovně nabídky<br>Hodnoty zobrazené v položce nabídky NYNÍ.<br>Hodnoty zobrazené v položce nabídky ZÁZNAM<br>Položka nabídky SETUP.<br>Přednastavení<br>Aktualizace softwaru.<br>Navigace v položce nabídky SETUP.<br>Obecné nastavení položek nabídky.<br>Příklad použití: Nastavení času.<br>Položky nabídky Setup.<br>Pohotovostní režim                                                                                                    | 27<br>28<br>28<br>29<br>29<br>31<br>31<br>31<br>31<br>32<br>32<br>34<br>34                                                                                                    |
| Navigace v úrovni nabídky.<br>Aktivace podsvícení displeje .<br>Automatická deaktivace podsvícení displeje / přechod do položky nabídky "NYNÍ"<br>Vyvolání úrovně nabídky.<br>Hodnoty zobrazené v položce nabídky NYNÍ.<br>Hodnoty zobrazené v položce nabídky ZÁZNAM.<br>Položka nabídky SETUP.<br>Přednastavení.<br>Aktualizace softwaru.<br>Navigace v položce nabídky SETUP.<br>Obecné nastavení položek nabídky.<br>Příklad použití: Nastavení času.<br>Položky nabídky Setup.<br>Pohotovostní režim.<br>DATCOM                                                                                                    | 27<br>28<br>28<br>29<br>29<br>31<br>31<br>31<br>32<br>32<br>34<br>34<br>34                                                                                                    |
| Navigace v úrovni nabídky<br>Aktivace podsvícení displeje<br>Automatická deaktivace podsvícení displeje / přechod do položky nabídky "NYNÍ"<br>Vyvolání úrovně nabídky<br>Hodnoty zobrazené v položce nabídky NYNÍ<br>Hodnoty zobrazené v položce nabídky ZÁZNAM<br>Položka nabídky SETUP<br>Přednastavení<br>Aktualizace softwaru<br>Navigace v položce nabídky SETUP<br>Obecné nastavení položek nabídky<br>Příklad použití: Nastavení času<br>Položky nabídky Setup<br>Pohotovostní režim<br>DATCOM                                                                                                    | 27<br>28<br>28<br>29<br>29<br>31<br>31<br>31<br>32<br>34<br>34<br>34<br>34                                                                                                    |
| Navigace v úrovni nabídky<br>Aktivace podsvícení displeje<br>Automatická deaktivace podsvícení displeje / přechod do položky nabídky "NYNÍ"<br>Vyvolání úrovně nabídky.<br>Hodnoty zobrazené v položce nabídky NYNÍ.<br>Hodnoty zobrazené v položce nabídky ZÁZNAM.<br>Položka nabídky SETUP<br>Přednastavení.<br>Aktualizace softwaru.<br>Navigace v položce nabídky SETUP.<br>Obecné nastavení položek nabídky.<br>Příklad použití: Nastavení času.<br>Položky nabídky Setup.<br>Pohotovostní režim<br>DATCOM.<br>USB<br>Relé (beznapěťový spínací kontakt)                                                                                                    | 27<br>28<br>28<br>29<br>29<br>31<br>31<br>31<br>32<br>32<br>34<br>34<br>34<br>35<br>36                                                                                                    |
| Navigace v úrovni nabídky.<br>Aktivace podsvícení displeje<br>Automatická deaktivace podsvícení displeje / přechod do položky nabídky "NYNÍ"<br>Vyvolání úrovně nabídky.<br>Hodnoty zobrazené v položce nabídky NYNÍ.<br>Hodnoty zobrazené v položce nabídky ZÁZNAM.<br>Položka nabídky SETUP.<br>Přednastavení.<br>Aktualizace softwaru.<br>Navigace v položce nabídky SETUP.<br>Obecné nastavení položek nabídky.<br>Příklad použití: Nastavení času.<br>Položky nabídky Setup.<br>Pohotovostní režim.<br>DATCOM.<br>USB.<br>Relé (beznapěťový spínací kontakt).<br>Energy manageríy položce nabídky Relé)                                                                                                    | 27<br>28<br>28<br>29<br>29<br>31<br>31<br>31<br>32<br>32<br>34<br>34<br>35<br>6<br>38                                                                                                    |
| Navigace v úrovni nabídky<br>Aktivace podsvícení displeje<br>Automatická deaktivace podsvícení displeje / přechod do položky nabídky "NYNÍ"<br>Vyvolání úrovně nabídky<br>Hodnoty zobrazené v položce nabídky NYNÍ.<br>Hodnoty zobrazené v položce nabídky ZÁZNAM<br>Položka nabídky SETUP<br>Přednastavení<br>Aktualizace softwaru.<br>Navigace v položce nabídky SETUP.<br>Obecné nastavení položek nabídky.<br>Příklad použití: Nastavení času.<br>Položky nabídky Setup.<br>Pohotovostní režim<br>DATCOM<br>USB.<br>Relé (beznapěťový spínací kontakt).<br>Energy manager(v položce nabídky Relé)<br>Čas/datum                                                                                                    | 27<br>28<br>28<br>29<br>29<br>31<br>31<br>31<br>32<br>34<br>34<br>35<br>38<br>38<br>38<br>38<br>38<br>38<br>38<br>38<br>38<br>38<br>38<br>38<br>38                                                 |
| Navigace v úrovni nabídky<br>Aktivace podsvícení displeje<br>Automatická deaktivace podsvícení displeje / přechod do položky nabídky "NYNÍ"<br>Vyvolání úrovně nabídky.<br>Hodnoty zobrazené v položce nabídky NYNÍ.<br>Hodnoty zobrazené v položce nabídky ZÁZNAM.<br>Položka nabídky SETUP.<br>Přednastavení<br>Aktualizace softwaru.<br>Navigace v položce nabídky SETUP.<br>Obecné nastavení položek nabídky.<br>Příklad použití: Nastavení času.<br>Položky nabídky Setup.<br>Pohotovostní režim<br>DATCOM.<br>USB.<br>Relé (beznapěťový spínací kontakt).<br>Energy manager(v položce nabídky Relé)<br>Čas/datum<br>Nastavení displeje                                                                                                    | 27<br>28<br>28<br>29<br>29<br>31<br>31<br>31<br>32<br>34<br>34<br>35<br>38<br>38<br>38<br>38<br>30<br>38<br>30<br>38<br>30<br>30<br>30<br>30<br>30<br>30<br>30<br>30<br>30<br>30<br>30<br>30<br>30 |
| Displej         Navigace v úrovni nabídky.         Aktivace podsvícení displeje         Automatická deaktivace podsvícení displeje / přechod do položky nabídky "NYNÍ"         Vyvolání úrovně nabídky.         Hodnoty zobrazené v položce nabídky NYNÍ.         Hodnoty zobrazené v položce nabídky ZÁZNAM.         Položka nabídky SETUP.         Přednastavení.         Aktualizace softwaru.         Navigace v položce nabídky SETUP.         Obecné nastavení položek nabídky.         Příklad použití: Nastavení času.         Položky nabídky Setup.         Pohotovostní režim         DATCOM.         USB.         Relé (beznapěťový spínací kontakt)         Energy manager(v položce nabídky Relé)         Čas/datum         Nastavení displeje.         Energtický výnos                                                                                | 27<br>28<br>28<br>29<br>29<br>31<br>31<br>31<br>32<br>34<br>34<br>35<br>38<br>38<br>38<br>38<br>38<br>38<br>38<br>38<br>38<br>38<br>38<br>38<br>38                                                 |
| Navigace v úrovni nabídky<br>Aktivace podsvícení displeje<br>Automatická deaktivace podsvícení displeje / přechod do položky nabídky "NYNÍ"<br>Vyvolání úrovně nabídky.<br>Hodnoty zobrazené v položce nabídky NYNÍ.<br>Hodnoty zobrazené v položce nabídky ZÁZNAM.<br>Položka nabídky SETUP.<br>Přednastavení.<br>Aktualizace softwaru.<br>Navigace v položce nabídky SETUP.<br>Obecné nastavení položek nabídky.<br>Příklad použití: Nastavení času.<br>Položky nabídky Setup.<br>Pohotovostní režim.<br>DATCOM.<br>USB.<br>Relé (beznapěťový spínací kontakt).<br>Energy manager(v položce nabídky Relé).<br>Čas/datum.<br>Nastavení displeje.<br>Energetický výnos.                                                                                                    | 27<br>28<br>28<br>29<br>29<br>31<br>31<br>31<br>32<br>34<br>34<br>356<br>38<br>390                                                                                                    |
| Navigace v úrovni nabídky<br>Aktivace podsvícení displeje<br>Automatická deaktivace podsvícení displeje / přechod do položky nabídky "NYNÍ"<br>Vyvolání úrovně nabídky<br>Hodnoty zobrazené v položce nabídky NYNÍ<br>Hodnoty zobrazené v položce nabídky ZÁZNAM<br>Položka nabídky SETUP<br>Přednastavení<br>Aktualizace softwaru<br>Navigace v položce nabídky SETUP.<br>Obecné nastavení položek nabídky<br>Příklad použití: Nastavení času<br>Položky nabídky Setup<br>Pohotovostní režim<br>DATCOM<br>USB<br>Relé (beznapěťový spínací kontakt)<br>Energy manager(v položce nabídky Relé)<br>Čas/datum<br>Nastavení displeje<br>Energetický výnos<br>Ventilátor                                                                                                    | 27<br>28<br>28<br>29<br>29<br>31<br>31<br>31<br>32<br>34<br>34<br>35<br>38<br>39<br>41                                                                                                    |
| Navigace v úrovni nabídky<br>Aktivace podsvícení displeje<br>Automatická deaktivace podsvícení displeje / přechod do položky nabídky "NYNÍ"<br>Vyvolání úrovně nabídky<br>Hodnoty zobrazené v položce nabídky NYNÍ<br>Hodnoty zobrazené v položce nabídky ZÁZNAM<br>Položka nabídky SETUP<br>Přednastavení<br>Aktualizace softwaru.<br>Navigace v položce nabídky SETUP.<br>Obecné nastavení položek nabídky.<br>Příklad použití: Nastavení času.<br>Položky nabídky Setup<br>Pohotovostní režim.<br>DATCOM.<br>USB.<br>Relé (beznapěťový spínací kontakt).<br>Energy manager(v položce nabídky Relé).<br>Čas/datum<br>Nastavení displeje.<br>Energetický výnos.<br>Ventilátor.<br>Položka nabídky INFO                                                                                                    | 27<br>28<br>28<br>29<br>29<br>31<br>31<br>31<br>32<br>34<br>34<br>34<br>35<br>38<br>39<br>40<br>1<br>2<br>41<br>2                                                                                  |
| Navigace v úrovni nabídky.<br>Aktivace podsvícení displeje<br>Automatická deaktivace podsvícení displeje / přechod do položky nabídky "NYNÍ"<br>Vyvolání úrovně nabídky.<br>Hodnoty zobrazené v položce nabídky NYNÍ.<br>Hodnoty zobrazené v položce nabídky ZÁZNAM<br>Položka nabídky SETUP.<br>Přednastavení.<br>Aktualizace softwaru.<br>Navigace v položce nabídky SETUP.<br>Obecné nastavení položek nabídky.<br>Příklad použití: Nastavení času.<br>Položky nabídky Setup.<br>Pohotovostní režim.<br>DATCOM.<br>USB.<br>Relé (beznapěťový spínací kontakt).<br>Energy manager(v položce nabídky Relé)<br>Čas/datum<br>Nastavení displeje.<br>Energetický výnos.<br>Ventilátor<br>Položka nabídky INFO.<br>Naměřené hodnoty.                                                                                                    | 27<br>28<br>28<br>29<br>29<br>31<br>31<br>32<br>34<br>34<br>35<br>68<br>83<br>90<br>41<br>22<br>42<br>42                                                                                           |
| Navigace v úrovni nabídky.<br>Aktivace podsvícení displeje<br>Automatická deaktivace podsvícení displeje / přechod do položky nabídky "NYNÍ"<br>Vyvolání úrovně nabídky.<br>Hodnoty zobrazené v položce nabídky NYNÍ.<br>Hodnoty zobrazené v položce nabídky ZÁZNAM.<br>Položka nabídky SETUP<br>Přednastavení.<br>Aktualizace softwaru.<br>Navigace v položce nabídky SETUP.<br>Obecné nastavení položek nabídky.<br>Příklad použití: Nastavení času.<br>Položky nabídky Setup<br>Pohotovostní režim.<br>DATCOM.<br>USB.<br>Relé (beznapěťový spínací kontakt).<br>Energy manager(v položce nabídky Relé).<br>Čas/datum<br>Nastavení displeje.<br>Energetický výnos.<br>Ventilátor.<br>Položka nabídky INFO<br>Naměřené hodnoty.<br>Stav výkon. dílu.                                                                                                    | 27<br>28<br>28<br>29<br>29<br>31<br>31<br>32<br>34<br>34<br>35<br>68<br>89<br>41<br>42<br>42<br>42<br>42                                                                                           |
| Navigace v úrovni nabídky.<br>Aktivace podsvícení displeje<br>Automatická deaktivace podsvícení displeje / přechod do položky nabídky "NYNÍ"<br>Vyvolání úrovně nabídky.<br>Hodnoty zobrazené v položce nabídky NYNÍ.<br>Hodnoty zobrazené v položce nabídky ZÁZNAM.<br>Položka nabídky SETUP<br>Přednastavení<br>Aktualizace softwaru.<br>Navigace v položce nabídky SETUP.<br>Obecné nastavení položek nabídky.<br>Příklad použití: Nastavení času.<br>Položky nabídky Setup<br>Pohotovostní režim<br>DATCOM.<br>USB.<br>Relé (beznapěťový spínací kontakt).<br>Energy manager(v položce nabídky Relé)<br>Čas/datum<br>Nastavení displeje.<br>Energetický výnos.<br>Ventilátor<br>Položka nabídky INFO.<br>Naměřené hodnoty<br>Stav výkon. dílu<br>Stav sítě.                                                                                                    | $\begin{array}{c} 27\\ 28\\ 28\\ 29\\ 29\\ 311\\ 312\\ 32\\ 34\\ 34\\ 356\\ 38\\ 90\\ 412\\ 42\\ 42\\ 42\\ 42\\ 42\\ 42\\ 42\\ 42\\ 42\\ 4$                                                        |
| Displej.         Navigace v úrovni nabídky.         Aktivace podsvícení displeje         Automatická deaktivace podsvícení displeje / přechod do položky nabídky "NYNÍ"         Vyvolání úrovně nabídky.         Hodnoty zobrazené v položce nabídky ZÁZNAM         Položka nabídky SETUP         Přednastavení.         Aktualizace softwaru.         Navigace v položce nabídky SETUP.         Obecné nastavení položek nabídky.         Příklad použití: Nastavení času.         Položky nabídky Setup.         Pohotovostní režim         DATCOM.         USB.         Relé (beznapěťový spínací kontakt).         Energy manager(v položce nabídky Relé).         Čas/datum         Nastavení displeje.         Energetický výnos.         Ventilátor         Položka nabídky INFO.         Naměřené hodnoty         Stav výkon. dílu.         Stav výkon. dílu. | 27<br>28<br>28<br>29<br>29<br>31<br>31<br>32<br>34<br>34<br>356<br>88<br>90<br>41<br>22<br>42<br>42<br>42<br>42<br>42<br>42                                                                        |

| Zapnutí a vypnutí zámku tlačítek (Key Lock)                                          | 44 |
|--------------------------------------------------------------------------------------|----|
| Všeobecné informace                                                                  | 44 |
| Zapnutí a vypnutí zámku tlačítek                                                     | 44 |
| Karta USB jako datalogger a pro aktualizaci softwaru střídače                        | 45 |
| USB flash disk jako datalogger                                                       | 45 |
| Vhodné USB flash disky                                                               | 45 |
| USB flash disk pro aktualizaci softwaru střídače                                     | 46 |
| Odpojení USB flash disku                                                             | 46 |
| Nabídka Basic                                                                        | 47 |
| Vstup do nabídky Basic                                                               | 47 |
| Polożky nabídky Basic                                                                | 47 |
| Nastavení v případě rozšířené výbavy "DC SPD"                                        | 48 |
| Odpojení střídače od napájení a jeho nové zapnutí                                    | 49 |
| Odpojení střídače od napájení                                                        | 49 |
| Diagnostika stavu a odstranění závad                                                 | 50 |
| Zobrazení stavových zpráv                                                            | 50 |
| Úplný výpadek displeje                                                               | 50 |
| Stavové zprávy v elektronické příručce                                               | 50 |
| Služba zákazníkům                                                                    | 50 |
| Provoz ve velmi prašných prostorách                                                  | 50 |
| Technické údaje                                                                      | 51 |
| Všeobecné údaje a bezpečnostní zařízení pro Fronius Symo 3.0-3 - 20.0-3, Fronius Eco | 51 |
| 25.0-3 - 27.0-3                                                                      |    |
| WLAN                                                                                 | 58 |
| Vysvětlivky                                                                          | 58 |
| Integrovaný odpojovač DC Fronius Symo 3.0 - 8.2                                      | 59 |
| Integrovaný odpojovač DC Fronius Symo 10.0 - 12.5                                    | 59 |
| Integrovaný odpojovač DC Fronius Symo 15.0 - 20.0, Fronius Eco                       | 60 |
| Příslušné normy a směrnice                                                           | 60 |
| Záruční podmínky a likvidace                                                         | 62 |
| Záruka společnosti Fronius                                                           | 62 |
| Likvidace                                                                            | 62 |

### Bezpečnostní předpisy

Vysvětlení bezpečnostních pokynů

### 🚹 NEBEZPEČÍ!

#### Označuje bezprostředně hrozící nebezpečí,

 které by mělo za následek smrt nebo velmi těžká zranění, pokud by nebylo odstraněno.

### \land VAROVÁNÍ!

### Označuje případnou nebezpečnou situaci,

která by mohla mít za následek smrt nebo velmi těžká zranění, pokud by nebyla odstraněna.

### POZOR!

#### Označuje případnou závažnou situaci,

která by mohla mít za následek drobná poranění nebo lehká zranění a materiální škody, pokud by nebyla odstraněna.

### UPOZORNĚNĹ!

### Upozorňuje na možné ohrožení kvality pracovních výsledků a na případné poškození zařízení.

| Všeobecné infor-<br>mace | Přístroj je vyroben podle současného stavu techniky a v souladu s uznávanými<br>bezpečnostními předpisy. Přesto hrozí při neodborné obsluze nebo chybném<br>používání nebezpečí, které se týká:<br>- ohrožení zdraví a života obsluhy nebo dalších osob,<br>- poškození přístroje a jiného majetku provozovatele. |
|--------------------------|----------------------------------------------------------------------------------------------------|
|                          | Všechny osoby, které se podílejí na uvedení do provozu, údržbě a opravách<br>přístroje, musí:<br>- mít odpovídající kvalifikaci,<br>- mít znalosti v oboru elektroinstalací,<br>- v plném rozsahu přečíst a pečlivě dodržovat tento návod k obsluze.                                                              |
|                          | Návod k obsluze přechovávejte vždy na místě, kde se s přístrojem pracuje. Kromě<br>tohoto návodu k obsluze je nezbytné dodržovat příslušné všeobecně platné<br>i místní předpisy týkající se předcházení úrazům a ochrany životního prostředí.                                                                    |
|                          | Všechny popisy na přístroji, které se týkají bezpečnosti provozu, je třeba<br>- udržovat v čitelném stavu<br>- nepoškozovat<br>- neodstraňovat<br>- nezakrývat, nepřelepovat ani nezabarvovat.                                                                                                    |
|                          | –<br>Přípojné svorky mohou dosáhnout vysokých teplot.                                                                                                    |
|                          | Používejte přístroj pouze tehdy, jsou-li všechna bezpečnostní zařízení plně<br>funkční. Pokud tato bezpečnostní zařízení nejsou zcela funkční, existuje nebez-<br>pečí:<br>- ohrožení zdraví a života obsluhy nebo dalších osob,                                                                                  |

- poškození přístroje a jiného majetku provozovatele,

#### Čeština

|                           | Bezpečnostní zařízení, která nejsou plně funkční, nechte před zapnutím přístroje<br>opravit v autorizovaném servisu.<br>Bezpečnostní zařízení nikdy neobcházejte ani nevyřazujte z funkce.<br>Umístění bezpečnostních upozornění na přístroji najdete v kapitole "Všeobecné<br>informace" návodu k obsluze vašeho přístroje.                                          |  |  |
|---------------------------|----------------------------------------------------------------------------------------------------|--|--|
|                           |                                                                                                    |  |  |
|                           |                                                                                                    |  |  |
|                           | Závady, které by mohly narušit bezpečný provoz, musí být odstraněny před za-<br>pnutím přístroje.                                                                                                    |  |  |
|                           | Jde o vaši bezpečnost!                                                                                                    |  |  |
| Okolní podmínky           | Provozování nebo uložení přístroje v podmínkách, které vybočují z dále uvedených<br>mezí, se považuje za nepředpisové. Za takto vzniklé škody výrobce neručí.                                                                                                    |  |  |
| Kvalifikovaný<br>personál | Servisní informace v tomto návodu k obsluze jsou určeny pouze pro kvalifikovaný<br>odborný personál. Úraz elektrickým proudem může být smrtelný. Neprovádějte<br>jiné činnosti, než které jsou popsané v dokumentaci. To platí i v případě, že máte<br>odpovídající kvalifikaci.                                                                                      |  |  |
|                           | Všechny kabely a vedení musí být pevné, nepoškozené, izolované a dostatečně di-<br>menzované. Uvolněné spoje, spálené nebo jinak poškozené či poddimenzované<br>kabely a vedení ihned nechte opravit nebo vyměnit autorizovaným servisem.                                                                                                    |  |  |
|                           | Údržbu a opravy smí provádět výhradně autorizovaný odborný servis.                                                                                                    |  |  |
|                           | U dílů pocházejících od jiných výrobců nelze zaručit, že jsou navrženy a vyrobeny<br>tak, aby vyhověly bezpečnostním a provozním nárokům. Používejte pouze ori-<br>ginální náhradní díly (platí i pro normalizované součásti).                                                                                                    |  |  |
|                           | Bez svolení výrobce neprovádějte na přístroji žádné změny, vestavby ani přestav-<br>by.                                                                                                    |  |  |
|                           | Součásti, které vykazují nějakou vadu, ihned vyměňte.                                                                                                    |  |  |
| Údaje k hod-              | Maximální hladinu akustického výkonu střídače je uvedena v technických údajích.                                                                                                    |  |  |
| notam niucnosti           | Přístroj je ochlazován prostřednictvím elektronické regulace teploty tak potichu,<br>jak jen je to možné. Ochlazování nezávisí na realizovaném výkonu, okolní teplotě,<br>znečištění přístroje apod.                                                                                                    |  |  |
|                           | Hodnotu emisí vztaženou na pracoviště pro tento přístroj nelze uvést, protože<br>skutečná hladina akustického tlaku je vysoce závislá na montážní situaci, kvalitě<br>sítě, okolních stěnách a obecných vlastnostech prostoru.                                                                                                    |  |  |
| Opatření EMC              | Ve zvláštních případech může i přes dodržení normovaných mezních hodnot<br>emisí dojít k ovlivnění ve vyhrazené oblasti použití (např. v případě, že jsou v pro-<br>storu umístění přístroje citlivé na rušení nebo se v blízkosti nachází rozhlasové a<br>televizní přijímače). V tomto případě je provozovatel povinen přijmout opatření,<br>která rušení odstraní. |  |  |

| Zálohování dat                            | Uživatel je odpovědný za zálohování dat při změně nastavení oproti továrnímu na-<br>stavení přístroje. Výrobce neručí za ztrátu či vymazání vašich uživatelských nasta-<br>vení uložených v tomto zařízení.                                                                                                    |
|-------------------------------------------|----------------------------------------------------------------------------------------------------|
| Autorské právo                            | Autorské právo na tento návod k obsluze zůstává výrobci.                                                                                                    |
|                                           | Text a vyobrazení odpovídají technickému stavu v době zadání do tisku. Změny vy-<br>hrazeny. Obsah tohoto návodu k obsluze nezakládá žádné nároky ze strany ku-<br>pujícího. Uvítáme jakékoliv návrhy týkající se zlepšení dokumentace a upozornění<br>na případné chyby v návodu k obsluze.                                                                                                    |
| Kompatibilita<br>systémových<br>komponent | Všechny komponenty instalované ve fotovoltaickém systému musí být kompati-<br>bilní a mít potřebné možnosti konfigurace. Instalované komponenty nesmí ome-<br>zovat ani negativně ovlivňovat fungování fotovoltaického systému.                                                                                                    |
|                                           | UPOZORNĚNĹ!                                                                                                    |
|                                           | <ul> <li>Riziko způsobené nekompatibilními a/nebo omezeně kompatibilními komponentami fotovoltaického systému.</li> <li>Nekompatibilní komponenty mohou omezit a/nebo negativně ovlivnit provoz a/ nebo fungování fotovoltaického systému.</li> <li>Do fotovoltaického systému instalujte pouze komponenty doporučené výrobcem.</li> <li>Před instalací si ujasněte kompatibilitu komponent, které nejsou výslovně doporučeny výrobcem.</li> </ul> |

### Všeobecné informace

#### Koncepce přístroje

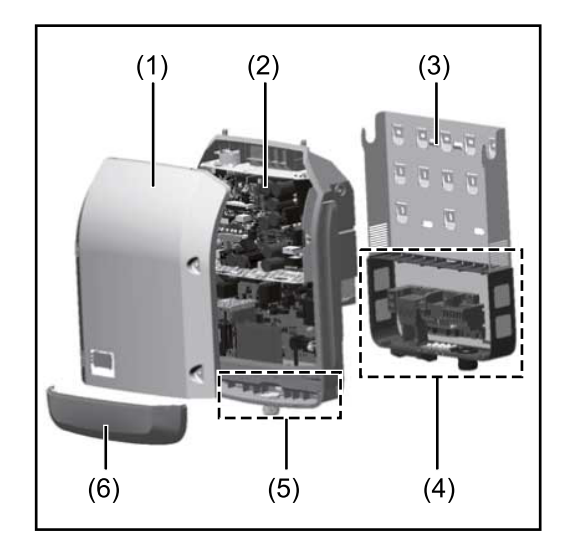

Konstrukce přístroje:

- (1) Víko pláště
- (2) Střídač
- (3) Nástěnný držák
- (4) Připojovací část včetně hlavního spínače DC
- (5) Část pro datovou komunikaci
- (6) Kryt datové komunikace

Střídač převádí stejnosměrný proud vyrobený solárními panely na střídavý proud. Tento střídavý proud je synchronně se síťovým napětím dodáván do veřejné elektrické sítě.

Střídač byl vyvinut výlučně pro použití v síťových fotovoltaických systémech, výroba elektrické energie nezávisle na veřejné elektrické síti není možná.

Díky své konstrukci a způsobu fungování nabízí střídač maximální bezpečnost při montáži i provozu.

Střídač automaticky monitoruje veřejnou elektrickou síť. Při abnormálních síťových podmínkách (např. při výpadku sítě, přerušení atd.) se střídač ihned vypne a přeruší dodávky do veřejné elektrické sítě.

Síť je sledována pomocí monitorování napětí, frekvence a situace ostrovních zařízení.

Provoz střídače je zcela automatický. Jakmile je po východu slunce k dispozici dostatek energie ze solárních panelů, střídač začne s monitorováním sítě. Při dostatečném slunečním záření střídač zahájí dodávku energie do sítě. Střídač přitom pracuje tak, že ze solárních panelů je odebírán maximální možný

výkon.

Jakmile nabídka energie nedostačuje pro dodávání energie do sítě, střídač zcela odpojí výkonovou elektroniku od sítě a zastaví provoz. Všechna nastavení a uložené údaje zůstanou zachovány.

Pokud se teplota střídače příliš zvýší, střídač pro vlastní ochranu automaticky omezí aktuální výstupní výkon.

Příčinou vysoké teploty přístroje může být vysoká okolní teplota nebo nedostatečný odvod tepla (např. při vestavbě do skříňového rozvaděče bez odpovídajícího odvodu tepla).

Střídač Fronius Eco není vybaven interním zvyšovačem napětí. Proto existují omezení při volbě solárních panelů a větví. Minimální vstupní napětí DC (U<sub>DC min</sub>) závisí na síťovém napětí. Pro správné použití je však k dispozici vysoce optimalizovaný přístroj.

| Předpisové<br>použití | <ul> <li>Střídač je určen výlučně pro převádění stejnosměrného proudu ze solárních panelů na střídavý a jeho následné dodávání do veřejné elektrické sítě.</li> <li>Za nepředpisové použití se považuje: <ul> <li>jakékoli jiné a tento rámec přesahující použití</li> <li>přestavby na střídači, které nebyly společností Fronius výslovně doporučeny</li> <li>vestavba součástek, které nebyly výslovně doporučeny nebo prodávány společností Fronius.</li> </ul> </li> </ul>                                                                                                    |  |  |                                         |                                                                                                    |
|-----------------------|----------------------------------------------------------------------------------------------------|--|--|-----------------------------------------|----------------------------------------------------------------------------------------------------|
|                       | Za škody vzniklé takovým používáním výrobce neručí.<br>Záruční nároky zanikají.                                                                                                    |  |  |                                         |                                                                                                    |
|                       | <ul> <li>K předpisovému používání přístroje patří rovněž</li> <li>kompletní seznámení se všemi bezpečnostními a varovnými upozorněními v<br/>návodu k obsluze a v návodu k instalaci a jejich dodržování</li> <li>dodržování harmonogramu údržbářských prací</li> <li>montáž podle návodu k instalaci</li> <li>Při sestavování fotovoltaického systému zajistěte, aby veškeré jeho součásti byly<br/>provozovány výhradně v povoleném provozním rozsahu.</li> <li>V zájmu trvalého zachování vlastností solárních panelů dodržujte veškerá<br/>opatření doporučená výrobcem solárních panelů.</li> </ul>                                                                                                    |  |  |                                         |                                                                                                    |
|                       |                                                                                                    |  |  |                                         | Dodržujte předpisy provozovatele distribuční soustavy týkající se dodávání ener-<br>gie do sítě a způsobů propojení.                                                                                                    |
|                       |                                                                                                    |  |  | Varovná upo-<br>zornění na<br>přístroji | Na střídači a v něm se nacházejí varovná upozornění a bezpečnostní symboly. Tato<br>varovná upozornění a bezpečnostní symboly nesmějí být odstraněny ani zabarve-<br>ny. Upozornění a symboly varují před chybnou obsluhou, jejímž následkem mohou<br>být závažné škody na zdraví a majetku. |
|                       | Image: Constraint of the device are descented before the device are descented before the descen |  |  |                                         |                                                                                                    |

### Bezpečnostní symboly:

3.0-3-S / 3.7-3-S / 4.5-3-S

3.0-3-M / 3.7-3-M / 4.5-3-M

5.0-3-M / 6.0-3-M / 7.0-3-M

Fronius Symo

8.2-3-M

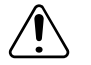

Nebezpečí závažného ohrožení osob a poškození majetku chybnou obsluhou

Fronius Symo

Fronius Eco

17.5-3-M / 20.0-3-M

25.0-3-S / 27.0-3-S

10.0-3-M / 12.5-3-M / 15.0-3-M

ADVERTENCIA! Advertencial Una desca puede ser mortal, jAntes de debe garantizarse que el lad de salida delante del apai

AVERTISSEMENT !

ue peur eil, veill sortie

e decharge elec ant d'ouvrir l'ap é entrée et le c

AVVISO! Prima di aprire l'aj che il lato ingresso anteriore dr

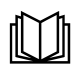

Popsané funkce používejte teprve poté, co si přečtete následující dokumenty a porozumíte jejich obsahu:

- tento návod k obsluze
- všechny návody k obsluze systémových komponent fotovoltaického systému, zejména bezpečnostní předpisy

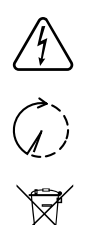

Nebezpečné elektrické napětí

Vyčkejte na vybití kondenzátorů!

Podle evropské směrnice 2012/19/EU o odpadních elektrických a elektronických zařízeních a její implementace do národního práva se musí elektrická zařízení, která dosáhla konce své životnosti, shromažďovat odděleně a odevzdávat k ekologické recyklaci. Zajistěte, aby použitý přístroj byl předán zpět obchodníkovi, nebo se informujte o schváleném místním sběrném systému či systému likvidace odpadu. Nedodržování této evropské směrnice může mít negativní dopad na životní prostředí a vaše zdraví!

### Texty varovných upozornění:

### VAROVÁNÍ!

Úraz elektrickým proudem může být smrtelný. Před otevřením přístroje zajistěte, aby vstupní i výstupní strana byla odpojena od elektrického napájení. Vyčkejte na vybití kondenzátorů (5 minut)

### Symboly na výkonovém štítku:

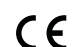

Označení CE – potvrzuje shodu s platnými směrnicemi a předpisy EU.

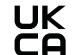

Označení UKCA – potvrzuje shodu s platnými směrnicemi a předpisy Spojeného království.

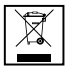

Označení WEEE – odpadní elektrická a elektronická zařízení musí být sbírána odděleně a recyklována způsobem šetrným k životnímu prostředí v souladu s evropskou směrnicí a vnitrostátními právními předpisy.

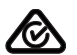

Označení RCM – testováno podle australských a novozélandských požadavků.

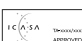

Označení ICASA – testováno v souladu s požadavky Nezávislého komunikačního úřadu Jihoafrické republiky.

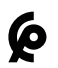

Označení CMIM – testováno podle požadavků IMANOR na dovozní předpisy a soulad s marockými normami.

DC stringové pojistky

### **VAROVÁNÍ**!

### Úraz elektrickým proudem může být smrtelný.

Nebezpečí v důsledku napětí na pojistkových držácích. Pokud je přípojka DC střídače pod napětím, jsou pojistkové držáky pod napětím, i když je přepínač DC vypnutý. Před zahájením prací na pojistkovém držáku střídače zajistěte, aby strana DC nebyla pod napětím.

Použitím DC stringových pojistek ve střídači Fronius Eco jsou solární panely dodatečně jištěné. Pro toto jištění solárních panelů je rozhodující zkratový proud  $I_{SC}$  a údaj o maximálních sériových DC stringových pojistkách (např. maximální proud sériových pojistek) v datovém listu příslušného solárního panelu.

Maximální DC stringová pojistka na přípojnou svorku je 20 A.

Maximální proud MPP (jmenovitý proud, provozní proud)  $I_{max}$  je 15 A na větev.

Při připojení tří větví je třeba použít větve 1.1, 2.1 a 2.3. Při použití čtyř větví je třeba použít větve 1.1, 1.2, 2.1 a 2.2.

Pokud je střídač provozován s externím sdružovacím modulem, je třeba použít soupravu konektoru DC (číslo položky: 4,251,015). V tomto případě jsou solární panely jištěny externě ve sdružovacím modulu a ve střídači je třeba použít kovové čepy.

Je nezbytné dodržovat místní předpisy týkající se jištění. Za správnou volbu DC stringových pojistek je zodpovědný elektroinstalatér, který instalaci provádí.

### UPOZORNĚNĹ!

Abyste předešli nebezpečí požáru, nahrazujte vadné pojistky pouze novými ekvivalentními pojistkami.

Střídač je volitelně expedován s následujícími pojistkami:

- 6 kusů DC stringových pojistek 15 A na vstupu DC+ a 6 kusů kovových čepů na vstupu DC-
- 12 ks kovových čepů

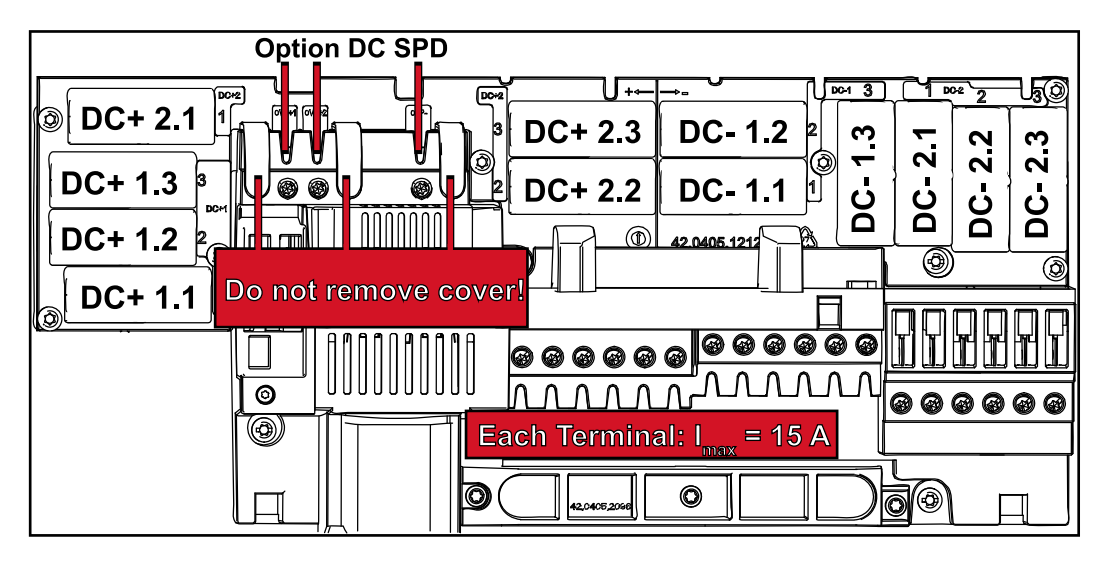

Kritéria pro správnou volbu pojistek větví Aby se zamezilo předčasnému vypnutí pojistky v normálním režimu, doporučuje se při jištění větví solárních panelů splnit následující kritéria u každé větve solárních panelů:

- $I_N > 1.5 \times I_{SC}$
- V<sub>N</sub> >/= max. napětí naprázdno FV generátoru
- Rozměry pojistek: průměr 10 x 38 mm
- $I_N$  Jmenovitý proud pojistky
- I<sub>SC</sub> Zkratový proud při standardních zkušebních podmínkách (standard test conditions, STC) podle datového listu solárních panelů
- V<sub>N</sub> Jmenovité napětí pojistky

### Čeština

UPOZORNĚNĹ!

Hodnota jmenovitého proudu pojistky nesmí překročit maximální jištění uve-dené v datovém listu výrobce solárního panelu. Pokud není maximální jištění uvedeno, zjistěte je u výrobce solárního panelu.

### Datová komunikace a Fronius Solar Net

Fronius Solar<br/>Net a datové<br/>připojeníPro individuální použití příslušných rozšíření systému vyvinula společnost Fro-<br/>nius systém Solar Net. Fronius Solar Net představuje datovou síť, která<br/>umožňuje propojení více střídačů s rozšířeními systému.Fronius Solar Net je sběrnicový systém s kruhovou topologií. Pro komunikaci<br/>jednoho či několika střídačů zapojených v síti Fronius Solar Net s rozšířením<br/>systému stačí jeden vhodný kabel.Za účelem jednoznačné definice každého střídače v síti Fronius Solar Net je<br/>nutné jednotlivým střídačům přiřadit také individuální číslo.<br/>Přiřazení individuálního čísla proveďte podle odstavce Položka nabídky SETUP.Fronius Solar Net automaticky rozpozná jednotlivá rozšířeními systému.Aby bylo možné rozlišovat mezi několika stejnými rozšířeními systému, je nutné<br/>u jednotlivých rozšíření systému nastavit individuální číslo.

Bližší informace k jednotlivým rozšířením systému se nacházejí v příslušných návodech k obsluze nebo na internetu na stránce http://www.fronius.com.

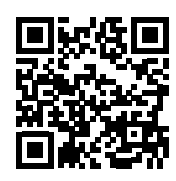

→ http://www.fronius.com/QR-link/4204101938

### Část pro datovou komunikaci

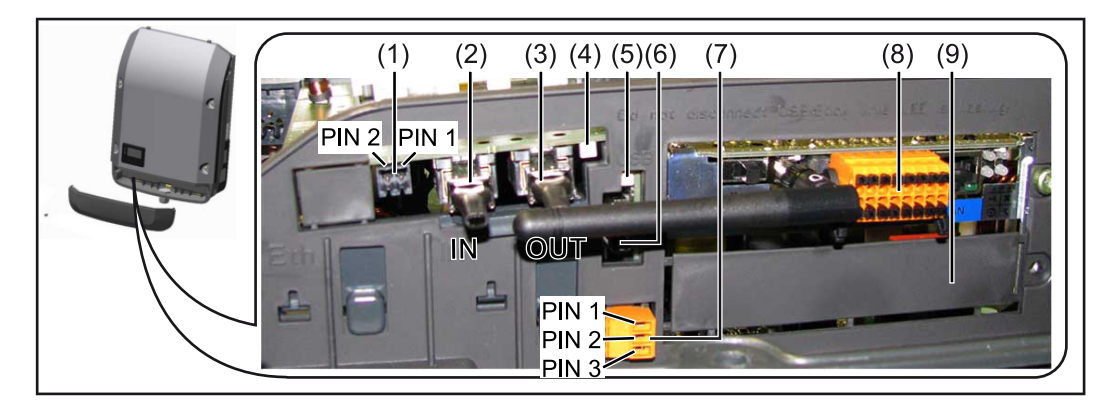

V závislosti na provedení může být střídač vybaven zásuvnou kartou Fronius Datamanager (8).

| Poz. | Označení                                                                                                    |
|------|----------------------------------------------------------------------------------------------------|
| (1)  | Přepínatelné multifunkční proudové rozhraní.<br>Podrobnější vysvětlení najdete v následujícím odstavci <b>Vysvětlení multi-<br/>funkčního proudového rozhraní.</b> |

Pro připojení k multifunkčnímu proudovému rozhraní použijte 2pólový protikonektor, který je součástí balení střídače.

| Poz.         | oz. Označení                                                                                                    |  |
|--------------|----------------------------------------------------------------------------------------------------|--|
| (2) /<br>(3) | Přípojka vstupu Solar Net / protokol rozhraní<br>Přípojka výstupu Solar Net / protokol rozhraní<br>Vstup a výstup sítě "Fronius Solar Net" / protokolu rozhraní pro prop<br>jení s jinými komponentami DATCOM (např. střídačem, modulem Fro<br>nius Sensor Box…). |  |
|              | Při propojení více komponent DATCOM musí být každá volná přípojk<br>pro vstup a výstup komponenty DATCOM opatřena koncovým konek<br>rem.<br>U střídačů se zásuvnou kartou Fronius Datamanager jsou součástí ba<br>střídače 2 přípojné konektory.                  |  |
| (4)          | Kontrolka LED "Fronius Solar Net"<br>indikuje, zda je k dispozici napájení sítě Solar Net.                                                                                                    |  |
| (5)          | Kontrolka LED "Přenos dat"<br>bliká při přístupu k USB flash disku. Během této doby se USB flash c<br>nesmí vyjmout.                                                                                                    |  |
| (6)          | Zásuvka USB A<br>pro připojení USB flash disku maximálních rozměrů<br>65 x 30 mm (2.6 x 2.1 in.)                                                                                                    |  |
|              | USB flash disk může fungovat jako datalogger pro střídač, ke kterém<br>připojen. USB flash disk není součástí dodávky střídače.                                                                                                    |  |
| (7)          | Beznapěťový spínací kontakt (relé) s protikonektorem                                                                                                    |  |
|              | max. 250 V AC / 4 A AC<br>max. 30 V DC / 1 A DC<br>max. průřez kabelu 1 5 mm² (AWG 16)                                                                                                    |  |
|              | pin 1 = spínací kontakt (Normally Open)<br>pin 2 = společný kontakt (Common)<br>pin 3 = rozpínací kontakt (Normally Closed)                                                                                                    |  |
|              | Podrobnější vysvětlení najdete v odstavci <b>Relé (beznapěťový spínací<br/>kontakt)</b> .<br>Pro připojení k beznapěťovému spínacímu kontaktu použijte protikor<br>tor, který je součástí balení střídače.                                                        |  |
| (8)          | Fronius Datamanager 2.0 s anténou WLAN<br>nebo<br>kryt prostoru pro volitelné karty                                                                                                    |  |
|              | Upozornění: Fronius Datamanager 2.0 je k dispozici pouze jako volite<br>doplněk.                                                                                                    |  |
| (-)          | Kryt prostoru pro volitelné karty                                                                                                    |  |

| Popis kontrolky | y Kontrolka LED "Fronius Solar Net" svítí:                                        |  |
|-----------------|-----------------------------------------------------------------------------------|--|
| LED "Fronius    | Napájení datové komunikace v rámci sítě Fronius Solar Net / protokolu rozhraní je |  |
| Solar Net"      | v pořádku                                                                         |  |
|                 |                                                                                   |  |

Kontrolka LED "Fronius Solar Net" každých 5 sekund krátce blikne: Chyba datové komunikace v síti Fronius Solar Net

- Příliš vysoký proud (průtok proudu > 3 A, např. kvůli zkratu v okruhu Fronius Solar Net)
- Podpětí (žádný zkrat, napětí v síti Fronius Solar Net < 6,5 V, např. při příliš vysokém počtu komponent DATCOM v síti Fronius Solar Net a nedostatečném elektrickém napájení)

V takovém případě je nutné dodatečné napájení komponent Fronius DAT-COM pomocí externího síťového zdroje (43,0001,1194) na jedné z komponent Fronius DATCOM.

Za účelem rozpoznání existujícího podpětí popřípadě zjistěte výskyt chyb u ostatních komponent Fronius DATCOM.

Po odpojení z důvodu příliš vysokého proudu nebo podpětí se komponenta střídač každých 5 sekund pokouší o obnovení napájení v síti Fronius Solar Net, dokud chyba přetrvává.

Po odstranění chyby je síť Fronius Solar Net během 5 sekund opět napájena proudem.

#### Příklad

Záznam a archivace údajů střídače a senzorů pomocí zařízení Fronius Datamanager a Fronius Sensor Box:

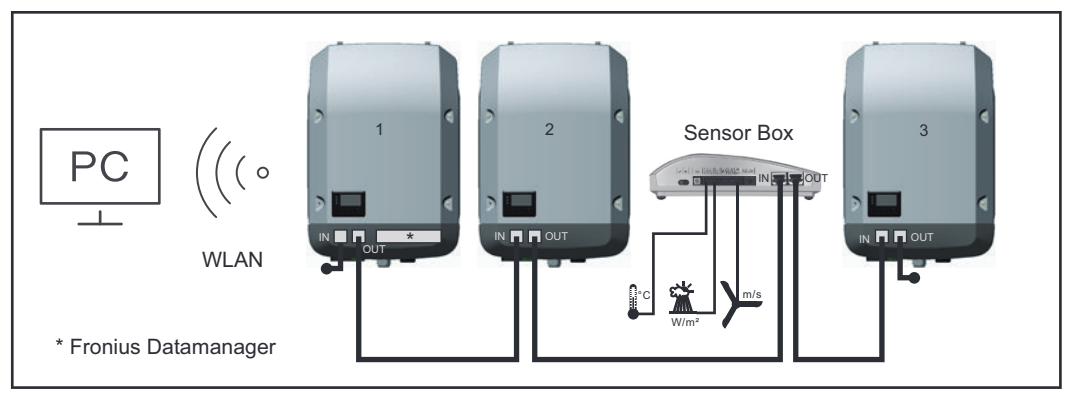

Datová síť se 3 střídači a modulem Fronius Sensor Box:

- střídač 1 s kartou Fronius Datamanager - střídač 2 a 3 bez karty Fronius Datamanager!

🛏 😑 koncový konektor

Externí komunikace (Fronius Solar Net) na střídači probíhá přes oblast datové komunikace. Oblast datové komunikace obsahuje dvě rozhraní RS 422 jako vstup a výstup. Propojení je realizováno pomocí konektorů RJ45.

**DŮLEŽITÉ!** Protože Fronius Datamanager funguje jako datalogger, nesmí být v okruhu Fronius Solar Net žádný další datalogger.

Na jeden okruh Fronius Solar Net jen jeden Fronius Datamanager! Fronius Symo 3 - 10 kW: Všechny ostatní karty Fronius Datamanager odinstalujte a volný prostor pro volitelné karty uzavřete volitelně dostupnou záslepkou (42,0405,2020) od společnosti Fronius nebo použijte střídač bez karty Fronius Datamanager (light verze).

Fronius Symo 10 - 20 kW, Fronius Eco: Všechny ostatní karty Fronius Datamanager odinstalujte a volný prostor pro volitelné karty uzavřete výměnným krytem (číslo položky - 42,0405,2094) nebo použijte střídač bez karty Fronius Datamanager (light verze).

### Vysvětlení multifunkčního proudového rozhraní

U multifunkčního proudového rozhraní jsou možné různé varianty zapojení. Ty však nelze provozovat současně. Pokud je například k multifunkčnímu proudovému rozhraní připojen elektroměr SO, nelze již připojit signální kontakt pro přepěťovou ochranu (a naopak).

pin 1 = vstup měření: max. 20 mA, měřicí odpor (zátěž) 100 ohmů pin 2 = max. zkratový proud 15 mA, max. napětí naprázdno 16 V DC nebo GND

### Varianta zapojení 1: Signální kontakt pro přepěťovou ochranu

Rozšířená výbava DC SPD (přepěťová ochrana) vydá, v závislosti na nastavení v nabídce Basic (podnabídka Vstup signálu), varování nebo chybu na displeji. Bližší informace týkající se volitelné výbavy DC SPD naleznete v návodu k instalaci.

### Varianta zapojení 2: Elektroměr SO

Elektroměr pro záznam vlastní spotřeby pomocí rozhraní SO je možné připojit přímo ke střídači. Tento elektroměr SO je možné umístit do místa dodávky nebo do větve spotřeby.

**DŮLEŽITÉ!** Připojení elektroměru S0 ke střídači může vyžadovat aktualizaci firmwaru střídače.

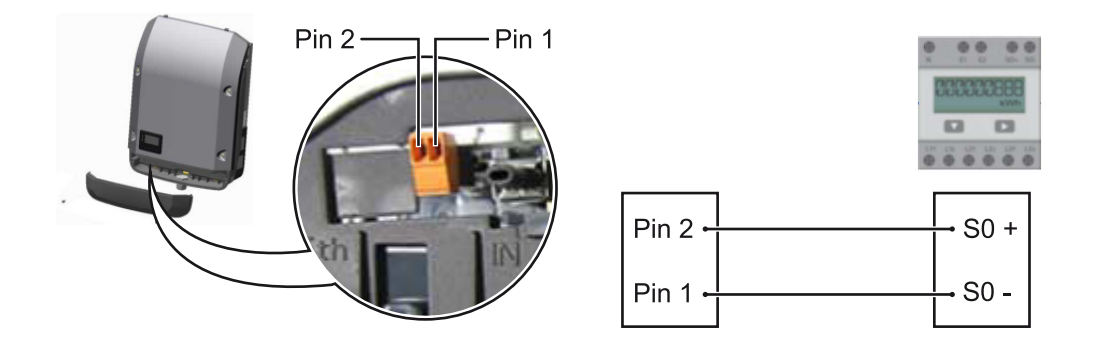

Elektroměr SO musí odpovídat normě IEC62053-31 třída B.

| Doporučená maximální četnost impulzů elektroměru SO: |                             |  |
|------------------------------------------------------|-----------------------------|--|
| FV výkon kWp [kW]                                    | max. četnost impulzů na kWp |  |
| 30                                                   | 1000                        |  |
| 20                                                   | 2000                        |  |
| 10                                                   | 5000                        |  |
| ≤ 5,5                                                | 10000                       |  |
|                                                      |                             |  |

Pomocí tohoto elektroměru lze dynamické omezení výkonu provádět dvěma způsoby:

- Dynamické omezení výkonu prostřednictvím střídače bližší informace viz kapitolu Dynamické omezení výkonu prostřednictvím střídače na str. 18
- Dynamické omezení výkonu prostřednictvím zařízení Fronius Datamanager
   2.0

bližší informace viz: manuals.fronius.com/html/4204260191/ #0\_m\_0000017472

Fail-SafeV okruhu Fronius Solar Net (propojení několika střídačů) zabraňuje funkce Fail-<br/>Safe nepřípustnému napájení připojených střídačů ve fázi spouštění nebo během

provozu. Za tímto účelem je signál z primárního střídače s vestavěným Datamanagerem přenášen do sekundárních střídačů (zařízení Lite).

Funkce se aktivuje, jakmile dojde k výpadku Datamanagera nebo přerušení připojení k síti Fronius Solar Net. V tomto případě se signál do sekundárních střídačů nepřenáší. Všechny přístroje se vypínají se stavem 710.

Aby funkce Fail-Safe fungovala správně, musí být splněny následující předpoklady:

- U všech střídačů v okruhu Fronius Solar Net musí být Fail-Safe Mode (Režim fail-safe) nastaven na možnost Permanent (Permanentní) a Fail-Safe Behaviour (Chování fail-safe) na možnost Disconnect (Odpojeno).
- Střídač s Datamanagerem musí být umístěn na posledním místě v rámci okruhu.

### Správná kabeláž

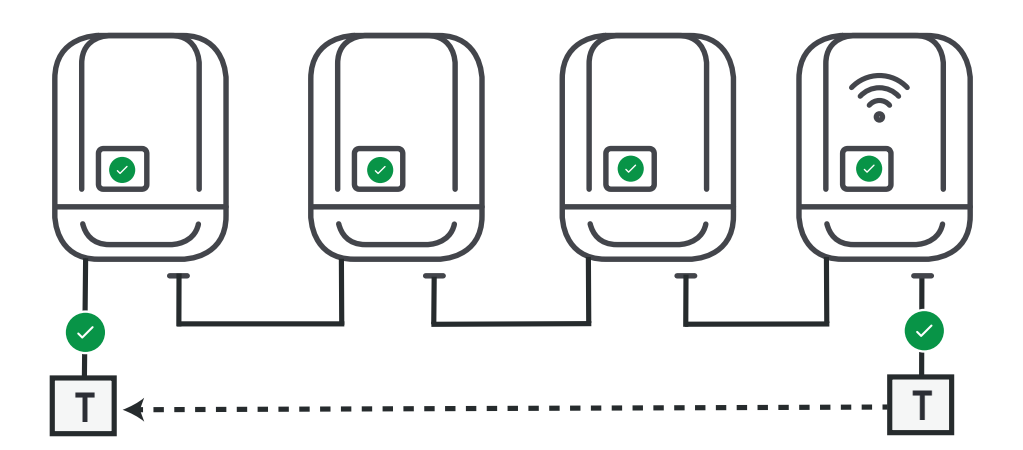

Funkce v případě chyby

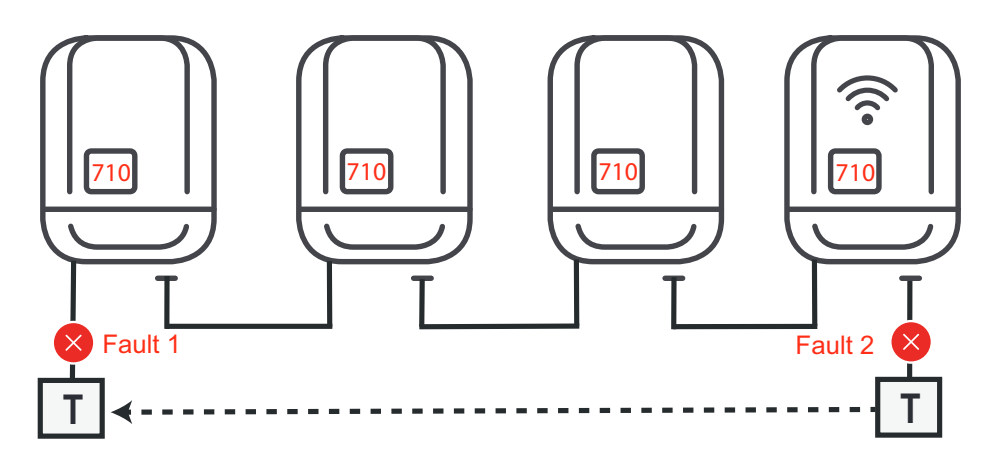

Chyby se vyskytují na začátku a na konci okruhu Fronius Solar Net, primární střídač přestane vysílat signál, sekundární střídače se vypnou se stavem 710.

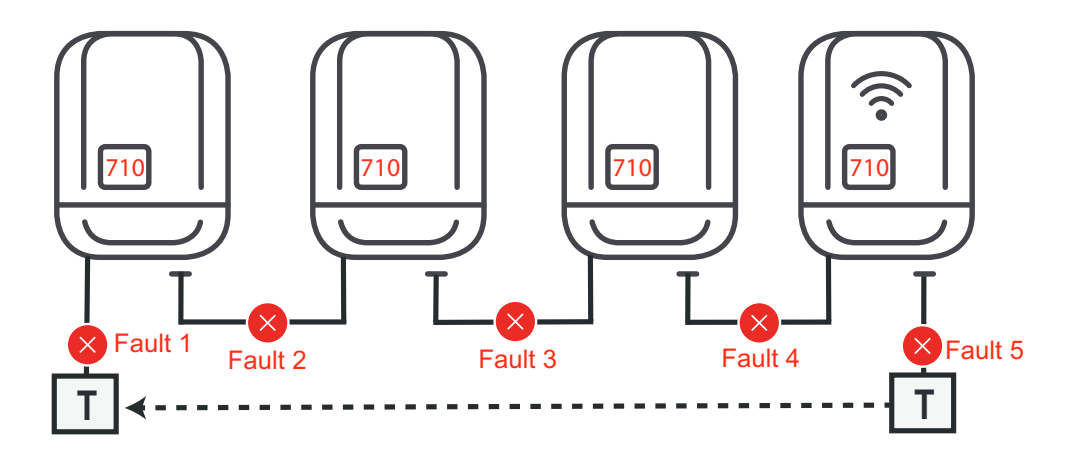

Chyby se vyskytují na začátku a na konci okruhu Fronius Solar Net nebo mezi připojenými střídači, primární střídač přestane vysílat signál, sekundární střídače se vypnou se stavem 710.

### Dynamické ome-Energetický závod nebo provozovatel sítě mohou pro střídač předepsat omezení dodávky do sítě. Dynamické omezení výkonu přitom zohledňuje vlastní spotřebu zení výkonu prostřednictvím domácnosti, dříve než dojde k omezení výkonu střídače. střídače Elektroměr pro zjištění vlastní spotřeby pomocí rozhraní SO je možné připojit přímo ke střídači – viz kapitolu Vysvětlení multifunkčního proudového rozhraní na str. **16** V nabídce Basic v části Vstup signálu – Elektroměr SO lze nastavit omezení dodávky – viz kapitolu Položky nabídky Basic na str. 47. Možnosti nastavení elektroměru SO: Omezení dodávky energie do sítě Pole pro zadání maximálního výkonu dodávaného do sítě ve W. Při překročení této hodnoty provede střídač v čase požadovaném národními normami a předpisy regulaci směrem dolů na nastavenou hodnotu. Impulsy na kWh Pole pro zadání impulsů na kWh elektroměru SO. V této konfiguraci je možná nulová dodávka energie do sítě.

Při použití elektroměru SO a omezení výkonu prostřednictvím střídače musí být elektroměr SO instalovaný ve spotřebitelské větvi.

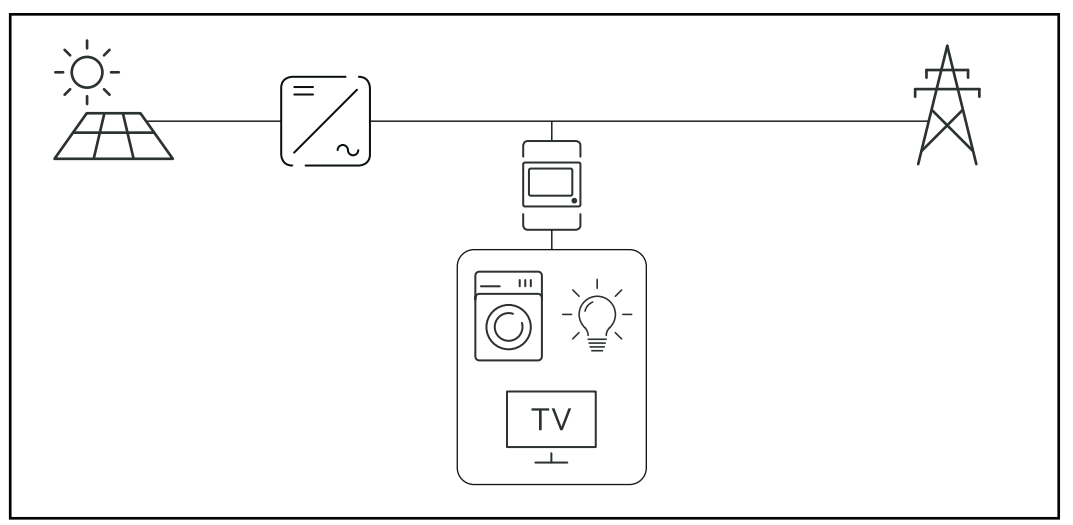

Elektroměr S0 ve spotřebitelské větvi

Pokud je dynamické omezení výkonu dodatečně nakonfigurováno prostřednictvím zařízení Datamanager 2.0 (uživatelské rozhraní střídače – nabídka editoru provozovatele sítě – dynamické omezení výkonu), musí být dynamické omezení výkonu prostřednictvím střídače (displej střídače – nabídka Basic – Vstup signálu – Elektroměr S0) deaktivované.

### Fronius Datamanager 2.0

Ovládací prvky, přípojky a kontrolky na kartě Fronius Datamanager 2.0

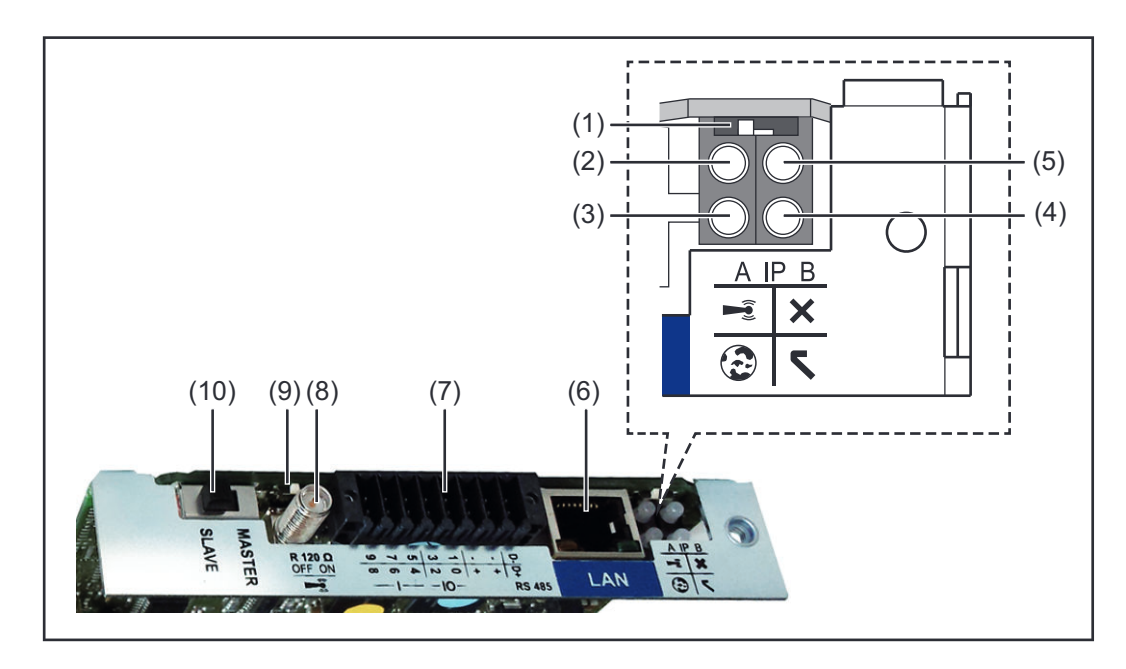

### Č. Funkce

### (1) Přepínač IP

pro přepínání IP adresy:

#### Poloha přepínače**A**

zadaná IP adresa a otevření přístupového bodu WLAN Access Point

Pro přímé spojení s počítačem PC prostřednictvím sítě LAN pracuje karta Fronius Datamanager 2.0 s pevnou IP adresou 169.254.0.180.

Pokud se přepínač IP nachází v poloze A, otevře se dodatečně jeden přístupový bod pro přímé spojení WLAN s kartou Fronius Datamanager 2.0.

Přístupové údaje pro tento přístupové bod: Název sítě: FRONIUS\_240.XXXXXX Klíč: 12345678

Přístup k zařízení Fronius Datamanager 2.0 je možný:

- prostřednictvím názvu DNS "http://datamanager"
- prostřednictvím IP adresy 169.254.0.180 pro rozhraní LAN
- prostřednictvím IP adresy 192.168.250.181 pro WLAN Access Point

Poloha přepínače **B** přiřazená IP adresa

Karta Fronius Datamanager 2.0 funguje s jednou přiřazenou dynamickou IP adresou (DHCP) – tovární nastavení IP adresu je možné nastavit na webové stránce karty Fronius Datamanager 2.0.

| Č.  | Funkce                                                                                                    |  |  |
|-----|----------------------------------------------------------------------------------------------------|--|--|
| (2) | <ul> <li>Kontrolka LED WLAN</li> <li>bliká zeleně: karta Fronius Datamanager 2.0 je v servisním režimu<br/>(přepínač IP na zásuvné kartě Fronius Datamanager 2.0 je v poloze<br/>A nebo byl servisní režim aktivován na displeji střídače, přístupový<br/>bod WLAN je otevřený)</li> <li>svítí zeleně: spojení WLAN je vytvořeno</li> <li>bliká střídavě zeleně a červeně: překročení doby otevření přístu-<br/>pového bodu WLAN Access Point po aktivaci (1 hodina)</li> <li>svítí červeně: spojení WLAN není vytvořeno</li> <li>bliká červeně: chybné spojení WLAN</li> <li>nesvítí, pokud se karta Fronius Datamanager 2.0 nachází v režimu<br/>Slave</li> </ul> |  |  |
| (3) | Kontrolka LED spojení s portálem Solar.web                                                                                                    |  |  |
|     | lar.web                                                                                                    |  |  |
|     | <ul> <li>svítí červeně: v případě potřebného, ale nevytvořeného spojení s portálem Fronius Solar web</li> </ul>                                                                                                    |  |  |
|     | <ul> <li>nesvíť: v případě, že spojení s portálem Fronius Solar.web není</li> </ul>                                                                                                    |  |  |
| (1) | Nutre<br>Kontrolko LED nonéjoní                                                                                                    |  |  |
| (4) | <ul> <li>svítí zeleně: při dostatečném napájení pomocí sítě Fronius Solar Net;</li> </ul>                                                                                                    |  |  |
|     | karta Fronius Datamanager 2.0 je připravena k provozu.                                                                                                    |  |  |
|     | <ul> <li>nesviti: pri nedostatecnem nebo chybejicim napajeni prostřednic-<br/>tvím sítě Fronius Solar Net – nutno použít externí napájení</li> </ul>                                                                                                    |  |  |
|     | nebo<br>pokud se karta Fronius Datamanager 2.0 pachází v režimu Slave                                                                                                    |  |  |
|     | <ul> <li>pokud se karta Fronius Datamanager 2.0 nachazi v rezimu Slave</li> <li>bliká červeně: během procesu aktualizace</li> </ul>                                                                                                    |  |  |
|     | DŮLEŽITÉ! Během aktualizace nepřerušujte napájení elektrickým                                                                                                    |  |  |
|     | proudem.<br>- svítí červeně: během procesu aktualizace došlo k chybě                                                                                                    |  |  |
| (5) | - sviti červene, benem procesu aktualizace doslo k čnybe<br>Kontrolka LED spojení                                                                                                    |  |  |
|     | - svítí zeleně: při správném propojení uvnitř sítě Fronius Solar Net                                                                                                    |  |  |
|     | <ul> <li>svítí červené: při přerušeném spojení uvnitř sítě Fronius Solar Net</li> <li>nesvítí, pokud se karta Fronius Datamanager 2.0 nachází v režimu</li> </ul>                                                                                                    |  |  |
|     | Slave                                                                                                    |  |  |
| (6) | <b>Přípojka LAN</b><br>rozhraní Ethernet s modrým označením, pro připojení kabelu Ethernetu                                                                                                    |  |  |
| (7) |                                                                                                    |  |  |
|     |                                                                                                    |  |  |
|     |                                                                                                    |  |  |
|     | $\frac{\bigcirc \neg \forall \overline{0} \land u \rightarrow   \cdot   \cdot   \nabla}{@ 0 \land u \rightarrow   \cdot   +   \nabla}$<br>=     0 - RS485                                                                                                    |  |  |

### Č. Funkce

### Sběrnice Modbus RTU 2drátová (RS485):

- D- Modbus data -
- D+ Modbus data +

### Int./ext. napájení

- GND
- + U<sub>int</sub> / U<sub>ext</sub>
   výstup interního napětí 12,8 V
   nebo
   vstup pro externí napájecí napětí
   >12,8 24 V DC (+ 20 %)

### Digitální vstupy: 0 - 3, 4 - 9

Úroveň napětí: low = min. 0 V - max. 1,8 V; high = min. 3 V - max. 24 V DC (+ 20 %)

Vstupní proudy: v závislosti na vstupním napětí; vstupní odpor = 46 k $\Omega$ 

### Digitální výstupy: 0 - 3

Schopnost spínání při napájení prostřednictvím zásuvné karty Fronius Datamanager 2.0: 3,2 W v souhrnu pro všechny 4 digitální výstupy

Schopnost spínání při napájení přes externí síťový zdroj s min. 12,8 max. 24 V DC (+ 20 %), připojený k Uint / Uext a GND: 1 A, 12,8 - 24 V DC (v závislosti na externím síťovém zdroji) na digitální výstup

Připojení ke vstupům a výstupům se provádí pomocí dodaného protikonektoru.

- (8) Anténní patka pro přišroubování antény WLAN
- (9) Přepínač zakončení sběrnice Modbus (pro Modbus RTU) interní zakončení sběrnice odporem 120  $\Omega$  (ano/ne)

Přepínač v poloze "ON": zakončovací odpor 120  $\Omega$  je aktivní přepínač v poloze "OFF": žádný zakončovací odpor není aktivní

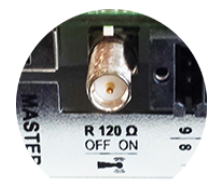

**DŮLEŽITÉ!** Ve sběrnici RS485 musí být zakončovací odpor prvního a posledního přístroje aktivní.

(10) Přepínač Fronius Solar Net Master/Slave pro přepnutí z režimu Master do režimu Slave v okruhu Fronius Solar Net

**DŮLEŽITÉ!** V režimu Slave jsou všechny kontrolky LED na zásuvné kartě Fronius Datamanager 2.0 vypnuté.

# Fronius Datama-<br/>nager 2.0 v noci<br/>nebo při nedo-<br/>statečném<br/>napětí DCParametr Noční režim v položce nabídky Nastavení displeje je ve výrobním závodu<br/>nastaven na OFF (vypnuto).<br/>Z tohoto důvodu není karta Fronius Datamanager 2.0 dostupná v noci nebo při<br/>nedostatečném napětí DC.Pokud přesto chcete kartu Fronius Datamanager 2.0 aktivovat. vvpněte a znovu

Pokud přesto chcete kartu Fronius Datamanager 2.0 aktivovat, vypněte a znovu zapněte střídač na straně AC a během 90 sekund stiskněte kterékoli funkční tlačítko na displeji střídače.

Viz také kapitolu "Položky nabídky Setup", "Nastavení displeje" (Noční režim).

## První uvedení doDíky aplikaci Fronius Solar.start bude první uvedení karty Fronius Datamanagerprovozu2.0 do provozu podstatně snazší. Aplikace Fronius Solar.start je k dispoziciv příslušném obchodě s aplikacemi.

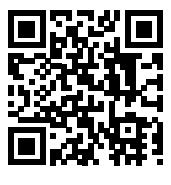

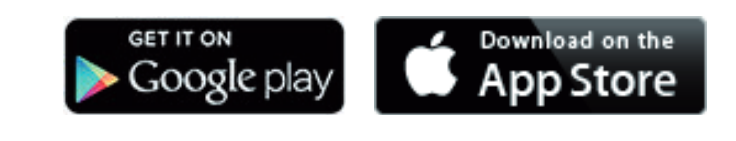

Při prvním uvedení karty Fronius Datamanager 2.0 do provozu

- musí být zásuvná karta Fronius Datamanager 2.0 instalovaná ve střídači nebo
- musí být v okruhu Fronius Solar Net zapojený modul Fronius Datamanager Box 2.0.

**DŮLEŽITÉ!** Sestavení spojení s kartou Fronius Datamanager 2.0 vyžaduje, aby příslušné koncové zařízení (např. laptop, tablet apod.) mělo aktivovanou možnost "Získat adresu IP automaticky (DHCP)".

UPOZORNĚNĹ!

Pokud je ve fotovoltaickém systému zapojený jen jeden střídač, je možné pracovní kroky 1 a 2 přeskočit.

První uvedení do provozu začíná v tomto případě pracovním krokem 3.

Pomocí kabelů propojte střídač s kartou Fronius Datamanager 2.0 nebo modulem Fronius Datamanager Box 2.0 v síti Fronius Solar Net

2 Při propojení více střídačů v síti Fronius SolarNet:

Nastavte správně přepínač Fronius Solar Net Master / Slave na zásuvné kartě nebo boxu Fronius Datamanager 2.0

- jeden střídač s kartou Fronius Datamanager 2.0 = Master
- všechny ostatní střídače s kartou Fronius Datamanager 2.0 = Slave (kontrolky LED na zásuvných kartách a boxech Fronius Datamanager 2.0 nesvítí)

3 Přepněte přístroj do servisního režimu

Aktivujte přístupový bod WLAN prostřednictvím nabídky Setup střídače

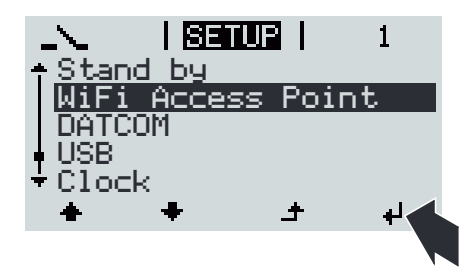

Střídač vytvoří přístupový bod WLAN. Přístupový bod WLAN zůstane otevřený 1 hodinu. Přepínač IP na kartě Fronius Datamanager 2.0 může v důsledku aktivace přístupového bodu WLAN zůstat v poloze B.

### Instalace pomocí aplikace Solar.start

4 Stáhněte si aplikaci Fronius Solar.start

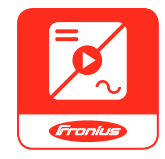

5 Spusťte aplikaci Fronius Solar.start

### Instalace pomocí webového prohlížeče

4 Spojte koncové zařízení s přístupovým bodem WLAN

SSID = FRONIUS\_240.xxxx (5-8místné)

- Vyhledejte síť s názvem "FRONIUS\_240.xxxxx"
- Vytvořte připojení k této síti
- Zadejte heslo z displeje střídače

(nebo propojte koncové zařízení a střídač pomocí ethernetového kabelu)

 V prohlížeči zadejte: http://datamanager nebo
 192.168.250.181 (IP adresa pro spojení WLAN)
 nebo
 169.254.0.180 (IP adresa pro spojení LAN)

### Zobrazí se úvodní stránka asistenta uvedení do provozu.

| Vítá vás asistent u                                                                           | ivedení do provozu.                            |  |
|-----------------------------------------------------------------------------------------------|------------------------------------------------|--|
| Pohodlná kontrola a monitoring systému v několika krocích.                                    |                                                |  |
|                                                                                               |                                                |  |
| ASISTENT SOLAR WEB                                                                            | ASISTENT TECHNIKA                              |  |
| Propojte systém s portálem Fronius Solar.web<br>a vyžijte naši aplikaci pro mobilní zařízení. | DALŠÍ NASTAVENÍ                                |  |
|                                                                                               | ! Pouze pro vyškolené nebo odborné pracovníky! |  |

Asistent technika je určen instalační firmě a zahrnuje specifická nastavení odpovídající normám. Použití asistenta technika je volitelné. Pokud chcete asistenta technika použít, bezpodmínečně si poznamenejte přidělené servisní heslo. Toto servisní heslo je nutné pro nastavení položky nabídky Editor provozovatele sítě.

Pokud asistenta technika nepoužijete, nebudou přednastaveny žádné hodnoty pro snížení výkonu.

Použití asistenta Fronius Solar.web je povinné!

[6] Použijte asistenta Fronius Solar.web a dodržujte uvedené pokyny

Zobrazí se úvodní stránka portálu Fronius Solar.web nebo

Zobrazí se webová stránka karty Fronius Datamanager 2.0.

7 V případě potřeby spusťte asistenta technika a postupujte podle pokynů

Podrobnější informace o kartě Fronius Datamanager 2.0

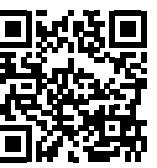

Podrobnější informace o kartě Fronius Datamanager 2.0 a další rozšířené výbavě pro uvedení do provozu naleznete na adrese:

→ http://www.fronius.com/QR-link/4204260191CS

### Ovládací prvky a kontrolky

### Ovládací prvky a indikace

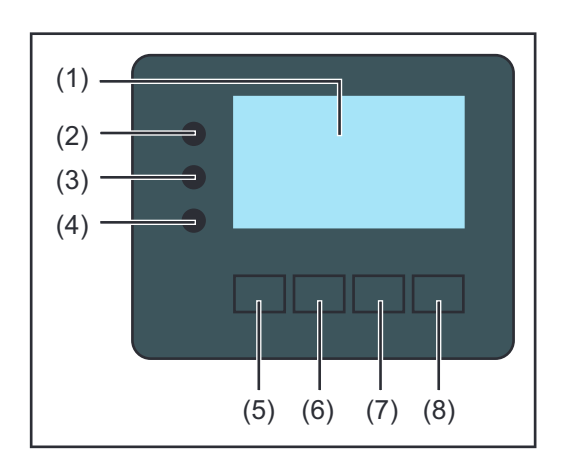

| Poz. | Popis                                                |
|------|------------------------------------------------------|
| (1)  | Displej<br>pro zobrazení hodnot, nastavení a nabídek |
|      |                                                      |

### Kontrolní a stavové kontrolky LED

| (2)    | <ul> <li>Inicializační kontrolka LED (červená) svítí</li> <li>během inicializační fáze při spouštění střídače</li> <li>pokud při spouštění střídače v inicializační fázi dojte k trvalému poškození hardwaru</li> </ul>                                                                                                    |
|--------|----------------------------------------------------------------------------------------------------|
| (3)    | <ul> <li>Stavová kontrolka LED (oranžová) svítí, pokud</li> <li>se střídač po inicializační fázi nachází v automatické fázi spouštění nebo ve fázi vlastního testu (jakmile solární panely začaly po východu slunce poskytovat dostatečný výkon)</li> <li>se na displeji střídače zobrazují stavové zprávy (STAVOVÉ kódy)</li> <li>střídač byl v nabídce Setup přepnut do pohotovostního režimu Standby (= manuální vypnutí dodávek energie do sítě)</li> <li>software střídače se aktualizuje</li> </ul> |
| (4)    | <ul> <li>Provozní kontrolka LED (zelená) svítí,</li> <li>pokud fotovoltaický systém po automatické fázi spouštění střídače pracuje bezchybně</li> <li>dokud probíhá dodávka energie do sítě</li> </ul>                                                                                                    |
|        |                                                                                                    |
| Funkčn | i tlacitka – v zavislosti na vyberu obsazena různými funkcemi:                                                                                                    |
| (5)    | Tlačítko "doleva/nahoru"<br>pro navigaci doleva a nahoru                                                                                                    |
| (6)    | Tlačítko "dolů/doprava"                                                                                                    |

pro navigaci dolů a doprava
 (7) Tlačítko "Menu/Esc"
 pro přechod do úrovně nabídky
 pro opuštění nabídky Setup

(8) Tlačítko "Enter" pro potvrzení výběru

Tlačítka jsou kapacitní. Postříkání vodou může narušit jejich funkci. Aby tlačítka optimálně fungovala, osušte je případně hadříkem.

**Displej** Displej se napájí síťovým napětím AC. V závislosti na nastavení v nabídce Setup může být displej k dispozici po celý den. (Informace o nočním režimu najdete v odstavci Nastavení displeje)

### DŮLEŽITÉ! Displej střídače není kalibrovaný měřicí přístroj.

Mírná odchylka od elektroměru energetické společnosti je způsobena systémem. Přesný odpočet údajů pro potřeby elektrorozvodného závodu proto vyžaduje použití kalibrovaného měřicího přístroje.

| Položka nabídky                          |        |
|------------------------------------------|--------|
|                                          |        |
| Uystuoni uykon Vysvětlení parametrů      |        |
| Zobrazení hodnot, jednotek a sta<br>kódů | vových |
| Přiřazení funkčních tlačítek             |        |

Oblasti zobrazení na displeji, režim zobrazení

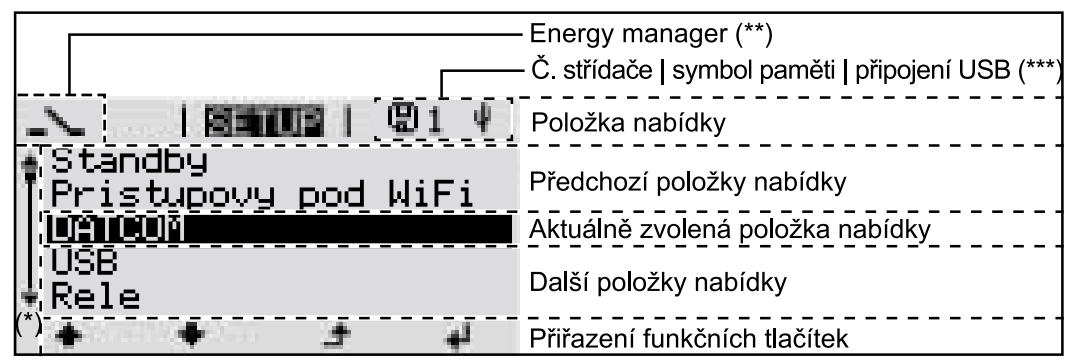

Oblasti zobrazení na displeji, režim Setup

- (\*) Posuvník
- (\*\*) Symbol funkce Energy manager

se zobrazí po aktivaci funkce "Energy manager".

Další informace najdete v odstavci Relé (beznapěťový spínací kontakt)

(\*\*\*) Č. střídače = číslo střídače DATCOM, symbol paměti – zobrazí se krátkodobě během ukládání nastavených hodnot,

spojení USB – zobrazí se po připojení USB flash disku

### Navigace v úrovni nabídky

Aktivace pod-Stiskněte libovolné tlačítko. 1 svícení displeje Podsvícení displeje se aktivuje. V položce nabídky SETUP je možné pod položkou "Nastavení displeje – podsvícení" nastavit trvale zapnuté nebo trvale vypnuté podsvícení displeje. Automatická de-Pokud během 2 minut nedojde ke stisknutí žádného tlačítka, podsvícení displeje automaticky zhasne a střídač přejde do položky nabídky "NYNÍ" (pokud je podaktivace podsvícení displeje / svícení displeje nastaveno na automatický provoz). přechod do položky nabídky Automatický přechod do položky nabídky "NYNÍ" je možný z libovolné pozice "NYNÍ" v rámci úrovně nabídky s výjimkou případu, kdy došlo k ručnímu přepnutí střídače do provozního režimu. Po automatickém přechodu do položky nabídky "NYNÍ" je zobrazen aktuální výkon dodávaný do sítě. Vyvolání úrovně 1 Stiskněte tlačítko "Esc" 🛧 . NYNT nabídky uukinn

Displej přejde do úrovně nabídky.

 Pomocí tlačítek "doleva" nebo "doprava"
 vyberte požadovanou položku nabídky

3 Požadovanou položku nabídky vyvolejte stisknutím tlačítka "Enter" ↓ .

Položky nabídky

÷

NYNÍ

INFO

i

Zobrazení aktuálních hodnot

NYNI

- 8

ZAZNAM

- ZÁZNAM

Zaznamenaná data z dnešního dne, z aktuálního kalendářního roku a od prvního uvedení střídače do provozu

- GRAF

Denní charakteristika představuje průběh výstupního výkonu během dne. Časová osa se upravuje automaticky. Zavřete zobrazení stisknutím tlačítka "Zpět"

- SETUP
  - Nabídka Setup
- INFO

Informace o přístroji a softwaru

### Hodnoty zobrazené v položce nabídky NYNÍ

**Výstupní výkon** (W) – podle typu přístroje (MultiString) se po stisknutí tlačítka Enter ♥ zobrazují jednotlivé výstupní výkony pro MPP Tracker 1 a MPP Tracker 2 (MPPT1 / MPPT2)

Jalový výkon AC (VAr)

Síťové napětí (V)

Výstupní proud (A)

Frekvence sítě (Hz)

**Solární napětí** (V) – U PV1 MPP Trackeru 1 a U PV2 MPP Trackeru 2 (MPPT1 / MPPT2), pokud MPP Tracker 2 je aktivovaný (viz "Nabídka Basic" – "Položky nabídky Basic")

**Solární proud** (A) – I PV1 MPP Trackeru 1 a I PV2 MPP Trackeru 2 (MPPT1 / MPPT2), pokud MPP Tracker 2 je aktivovaný (viz "Nabídka Basic" – "Položky nabídky Basic")

Fronius Eco: Zobrazí se celkový proud z obou měřicích kanálů. V aplikaci Solarweb se oba měřicí kanály zobrazují samostatně.

Čas a datum – Čas/datum na střídači nebo v okruhu Fronius Solar Net

| Dodoná onorgia (I/W/b / MW/b)                                                                                                    |
|----------------------------------------------------------------------------------------------------|
| energie dodaná do sítě během sledovaného období.                                                                                                    |
| Po stisknutí tlačítka Enter 📲 se zobrazí jednotlivé výstupní výkony pro MPP<br>Tracker 1 a MPP Tracker 2 (MPPT1 / MPPT2), pokud MPP Tracker 2 je aktivo-<br>vaný (viz "Nabídka Basic" – "Položky nabídky Basic")                   |
| Na základě různých postupů měření může dojít k odchylkám oproti hodnotám<br>naměřeným jinými měřicími přístroji. Pro vyúčtování dodané energie jsou<br>závazné pouze kalibrované měřicí přístroje dodané elektrorozvodným závodem. |
| Maximální výstupní výkon (W)<br>nejvyšší výkon dodávaný do sítě během sledovaného období.                                                                                                    |
| Po stisknutí tlačítka Enter 4 se zobrazí jednotlivé výstupní výkony pro MPP<br>Tracker 1 a MPP Tracker 2 (MPPT1 / MPPT2), pokud MPP Tracker 2 je aktivo-<br>vaný (viz "Nabídka Basic" – "Položky nabídky Basic")                   |
| <b>Výnos</b><br>finanční částka získaná ve sledovaném období                                                                                                    |
| Stejně jako u dodané energie se mohou vyskytnout odchylky od ostatních<br>naměřených hodnot také u výnosu.                                                                                                    |
| Nastavení měny a úhradové sazby je popsáno v odstavci "Položky nabídky<br>Setup" v podpoložce "Energetický výnos".<br>Tovární nastavení závisí na příslušném nastavení země.                                                       |
| <b>Úspora CO2</b><br>oxid uhličitý uspořený během sledovaného období                                                                                                    |
| Nastavení faktoru CO2 je popsáno v odstavci "Položky nabídky v nabídce<br>Setup", podpoložka "Faktor CO2".                                                                                                    |
| <b>Maximální síťové napětí</b> (V) [zobrazení: fáze – neutrál nebo fáze – fáze]<br>nejvyšší síťové napětí naměřené během sledovaného období.                                                                                       |
| Po stisknutí tlačítka Enter 4 budou uvedena jednotlivá síťová napětí                                                                                                    |
|                                                                                                    |

### Maximální solární napětí (V)

nejvyšší napětí solárních panelů naměřené během sledovaného období. Po stisknutí tlačítka Enter 4 se zobrazí hodnoty napětí pro MPP Tracker 1 a MPP Tracker 2 (MPPT1 / MPPT2), pokud MPP Tracker 2 je aktivovaný (viz "Nabídka Basic" – "Položky nabídky Basic")

### Provozní hodiny

provozní doba střídače (HH:MM)

**DŮLEŽITÉ!** Pro správné zobrazení denních a ročních hodnot musí být správně nastaven čas.

### Položka nabídky SETUP

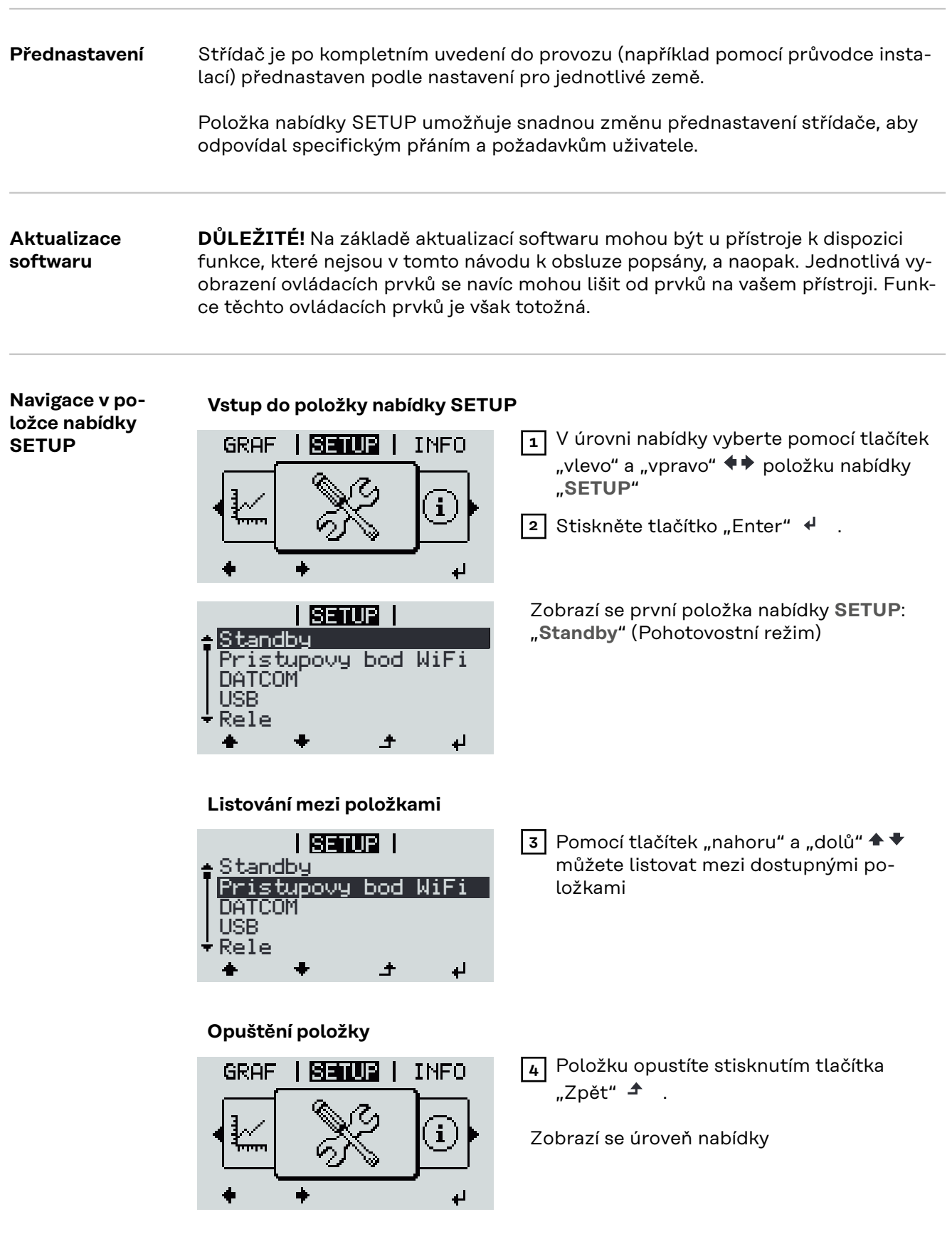

Pokud po dobu 2 minut nedojde ke stisknutí žádného tlačítka,

|                                          | <ul> <li>střídač přejde z libovolné pozice v ra<br/>"NYNÍ" (výjimka: položka nabídky S</li> <li>podsvícení displeje zhasne, pokud v<br/>staveno na ON (ZAP) (viz Nastavení</li> <li>Zobrazí se výkon aktuálně dodávaný<br/>vyřízený stavový kód.</li> </ul> | ámci úrovně nabídky do položky nabídky<br>etup " <b>Standby</b> " (Pohotovostní režim)),<br>nastavení displeje nebylo podsvícení na-<br>displeje – Podsvícení).<br>v do sítě nebo se zobrazí aktuálně ne- |
|------------------------------------------|----------------------------------------------------------------------------------------------------|----------------------------------------------------------------------------------------------------|
| Obecné nasta-<br>vení položek<br>nabídky | <ol> <li>Vstupte do požadované nabídky.</li> <li>Pomocí tlačítek "nahoru" a "dolů" zv</li> <li>Stiskněte tlačítko "Enter". 4</li> </ol>                                                                                                    | volte požadovanou položku. 🕈 🕈                                                                                                    |
|                                          | Zobrazi se dostupna nastaveni:                                                                                                    | První pozíče nastavováné hodnoty<br>bliká:                                                                                                    |
|                                          | 4 Pomocí tlačítek "nahoru" a "dolů"<br>zvolte požadované nastavení. ◆ ▼                                                                                                    | 4 Pomocí tlačítek "nahoru" a "dolů"<br>zvolte číslo pro první pozici. ◆ ◆                                                                                                    |
|                                          | Pokud chcete výběr přijmout<br>a uložit, stiskněte tlačítko "Enter".                                                                                                    | 5 Stiskněte tlačítko "Enter". 4                                                                                                    |
|                                          | ♥<br>Pokud nechcete výběr uložit,<br>stiskněte tlačítko "Esc". ▲                                                                                                    | <ul> <li>Druna pozice nodnoty blika.</li> <li>G Opakujte pracovní kroky 4 a 5, do-<br/>kud</li> </ul>                                                                                                    |
|                                          |                                                                                                    | nezačne blikat celá nastavovaná<br>hodnota.                                                                                                    |
|                                          |                                                                                                    | 7 Stiskněte tlačítko "Enter". 4                                                                                                    |
|                                          |                                                                                                    | Popřípadě opakujte pracovní kro-<br>ky 4–6 pro jednotky nebo jiné na-<br>stavované hodnoty do té doby,<br>než jednotka nebo nastavovaná<br>hodnota začne blikat.                                          |
|                                          |                                                                                                    | <ul> <li>Pokud chcete změny přijmout<br/>a uložit, stiskněte tlačítko "Enter".</li> </ul>                                                                                                    |
|                                          |                                                                                                    | Pokud nechcete změny uložit,<br>stiskněte tlačítko "Esc". 🕈                                                                                                    |
|                                          | Zobrazí se aktuálně zvolená položka<br>nabídky.                                                                                                    | Zobrazí se aktuálně zvolená položka<br>nabídky.                                                                                                    |
| Příklad použití:<br>Nastavení času       | <mark>SETUR</mark>   1 1 ↓<br>↓USB<br>Rele<br><b>Cas/datum</b><br>Nastaveni displeje<br>★ Energeticky vynos<br>★ ★ ★ ★ ↓                                                                                                    | /yberte položku nabídky Setup "Čas/<br>datum" ♠ ♥ nabídku<br>Stiskněte tlačítko "Enter"  ↓ .                                                                                                    |

| ISETUP   1                                                                                  | Zobrazí se přehled nastavitelných hodnot.                                                             |
|---------------------------------------------------------------------------------------------|----------------------------------------------------------------------------------------------------|
| ↑Nastaveni casu<br>Nastaveni data<br>Format zobraz. casu                                    | <ul> <li>3 Pomocí tlačítek "nahoru" a "dolů" ▲ ◆</li> <li>Vyberte možnost "Nastavení času"</li> </ul> |
| Format zobraz.data<br>*Letni/zimni cas<br>♣ ♣ ♪ ↓                                           | 4 Stiskněte tlačítko "Enter" ↓ .                                                                      |
|                                                                                             |                                                                                                    |
| <b>Setup  </b> 1<br>\_ <u> </u> / Cas                                                       | Zobrazí se čas. (HH:MM:SS, 24hodinové<br>zobrazení), pozice desítek hodin bliká.                      |
| - <mark>1</mark> 0:55:43                                                                    | 5 Pomocí tlačítek "nahoru" a "dolů" + –<br>zvolte hodnotu pro pozici desítek hodin                    |
| <b>↓</b> • • - ✓ +                                                                          | 6 Stiskněte tlačítko "Enter" ↓ .                                                                      |
| SETUP   1                                                                                   | Pozice jednotek hodin bliká.                                                                          |
| 1 <mark>0</mark> :55:43                                                                     | Opakujte pracovní kroky 5 a 6 pro pozici jednotek hodin, pro minuty a sekundy, dokud                  |
| ↓ ★ - +                                                                                     |                                                                                                    |
|                                                                                             | nastavený čas nezačne blikat.                                                                         |
| -10:55:43-<br><u>+</u> + + + + + + + + + + + + + + + + + +                                  | 8 Stiskněte tlačítko "Enter" ↓ .                                                                      |
| · - •                                                                                       |                                                                                                    |
| <u>SETUP</u>   1<br>÷Nastaveni casu                                                         | Čas bude převzat, zobrazí se přehled nasta-<br>vitelných hodnot.                                      |
| Nastaveni data<br>Format zobraz. casu<br>Format zobraz. data<br>▼Letni/zimni cas<br>★ ★ ♪ ↓ | 4 Stiskněte tlačítko "Esc" ♪ .                                                                        |
|                                                                                             |                                                                                                    |
| <mark>SETUP</mark>   1<br>▲USB<br>Rele                                                      | Zobrazí se položka nabídky Setup "Čas/<br>datum".                                                     |
| Nastaveni displeje<br>▼Energeticky vynos<br>★ ★ ♪ ↓                                         |                                                                                                    |

### Položky nabídky Setup

| Pohotovostní | Ruční aktivace/deaktivace pohotovostního režimu Standby                                                                                                    |  |  |
|--------------|----------------------------------------------------------------------------------------------------|--|--|
| rezim        | <ul> <li>Nedochází k dodávání energie do sítě.</li> <li>Kontrolka LED fáze spouštění svítí oranžově.</li> <li>Na displeji se střídavě zobrazuje "STANDBY" a "ENTER".</li> <li>V pohotovostním režimu Standby nelze zvolit nebo nastavit žádnou jinou položku úrovně nabídky.</li> <li>Není aktivní automatický přechod do položky nabídky "NYNÍ" po uplynutí 2 minut, během nichž nedojde ke stisknutí žádného tlačítka.</li> <li>Pohotovostní režim Standby lze ukončit pouze ručním stisknutím tlačítka "Enter".</li> <li>Dodávku energie do sítě lze kdykoli obnovit stisknutím tlačítka "Enter", pokud není aktivní žádná závada (kód stavu).</li> </ul> |  |  |
|              | Nastavení pohotovostního režimu Standby (ruční vypnutí dodávky energie do<br>sítě):                                                                                                    |  |  |
|              | Vyberte položku "Standby" (Pohotovostní režim).                                                                                                    |  |  |
|              | 2 Stiskněte funkční tlačítko "Enter". 4 .                                                                                                    |  |  |
|              | Na displeji se střídavě zobrazuje "STANDBY" (POHOTOVOSTNÍ REŽIM) a "EN-<br>TER".<br>Pohotovostní režim Standby je nyní aktivní.<br>Kontrolka LED fáze spouštění svítí oranžově.<br><b>Opětovné spuštění dodávky energie do sítě:</b><br>V pohotovostním režimu se na displeji se střídavě zobrazuje "STANDBY" a "EN-<br>TER".<br>Dodávky energie do sítě znovu spustíte stisknutím funkčního tlačítka "Enter".<br>$\checkmark$ .<br>Zobrazí se položka "Standby" (Pohotovostní režim).<br>Současně proběhne na střídači fáze spouštění.<br>Po opětovném spuštění dodávky energie do sítě se LED kontrolka stavu provozu<br>rozsvítí zeleně.                  |  |  |
|              |                                                                                                    |  |  |
|              |                                                                                                    |  |  |
|              |                                                                                                    |  |  |
|              |                                                                                                    |  |  |
| DATCOM       | Kontrola datové komunikace, zadání čísla střídače, nastavení protokolu                                                                                                    |  |  |
|              | Rozsah nastavení Stav / Číslo střídače / Typ protokolu                                                                                                    |  |  |
|              | <b>Stav</b><br>Zobrazuje dostupnou datovou komunikaci v síti Fronius Solar Net nebo chybu<br>v datové komunikaci.                                                                                                    |  |  |
|              | <b>Číslo střídače</b><br>Nastavení čísla (= adresy) střídače v systému s více střídači.                                                                                                    |  |  |
|              | Rozsah nastavení         00 až 99 (00 = adresa střídače 100)                                                                                                    |  |  |
|              | Tovární nastavení 01                                                                                                    |  |  |

**DŮLEŽITÉ!** Při zapojení více střídačů do jednoho datového komunikačního systému je zapotřebí každému střídači přiřadit vlastní adresu.

| <b>Typ protokolu</b><br>Pro určení komunikačního protokolu pro přenos dat: |                         |  |
|----------------------------------------------------------------------------|-------------------------|--|
| Rozsah nastavení                                                           | Solar Net / Interface * |  |
| Tovární nastavení                                                          | Solar Net               |  |
|                                                                            |                         |  |

\* Typ protokolu Interface funguje pouze bez karty Fronius Datamanager. Stávající karty Fronius Datamanager je zapotřebí ze střídače odstranit.

USB

Provedení aktualizace firmwaru nebo uložení podrobných hodnot střídače na USB flash disk

Rozsah nastavení Bezpečně odebrat HW / Aktualizace softwaru / Interval ukládání

### Bezpečné odebrání HW

Za účelem odpojení USB flash disku ze zásuvky USB A zásuvného modulu datové komunikace bez ztráty dat.

USB flash disk lze vyjmout:

- v případě, že je zobrazeno hlášení OK,
- pokud již nebliká nebo nesvítí kontrolka LED "Přenos dat".

### Aktualizace softwaru

Za účelem aktualizace firmwaru střídače pomocí USB flash disku.

Postup:

Načtěte soubor s aktualizací firmwaru "froxxxxx.upd" (ze stránky http://www.fronius.com; xxxxx znamená příslušné číslo verze).

### **UPOZORNĚNĹ!**

Pro bezproblémovou aktualizaci softwaru střídače nesmí být na příslušném USB flash disku žádné skryté soubory ani kódování (viz kapitolu "Vhodné karty USB").

- Soubor s aktualizací firmwaru uložte na nejvyšší datovou úroveň USB flash disku.
- 3 Otevřete kryt části pro datovou komunikaci na střídači.
- Zasuňte USB flash disk se souborem s aktualizací firmwaru do zásuvky USB v části pro datovou komunikaci na střídači.
- 5 V nabídce Setup vyberte položku nabídky "USB" a poté zvolte možnost "Aktualizace softwaru".
- 6 Stiskněte tlačítko "Enter"
- Yyčkejte, až se na displeji zobrazí porovnání aktuální a nové verze firmwaru ve střídači:
  - 1. stránka: software Recerbo (LCD), software tlačítkového ovladače (KEY), verze nastavení země (Set)
  - 2. stránka: software výkonového dílu (PS1, PS2)

8 Po každé stránce stiskněte funkční tlačítko "Enter".

Střídač zahájí kopírování dat.

Text "BOOT" a průběh ukládání jednotlivých testů v procentech se budou zobrazovat, dokud nebudou zkopírována data pro všechny elektronické moduly.

Po zkopírování aktualizuje střídač postupně všechny požadované elektronické moduly.

Zobrazí se text "BOOT", příslušný modul a průběh aktualizace v procentech.

Jako poslední krok provede střídač aktualizaci displeje. Displej zůstane cca 1 minutu zhasnutý, kontrolní a stavové kontrolky LED blikají.

Po skončení aktualizace firmwaru střídač přejde do fáze spouštění a poté do režimu dodávek energie do sítě. Odpojte USB flash disk prostřednictvím funkce "Bezpečně odebrat HW".

Při aktualizaci firmwaru střídače zůstanou individuální nastavení v nabídce Setup zachována.

#### Interval ukládání

Slouží k aktivaci/deaktivaci funkce ukládání na USB flash disk a k zadání intervalu ukládání.

| Jednotka                 | minuty                                                                                               |
|--------------------------|----------------------------------------------------------------------------------------------------|
| Rozsah nastavení         | 30 min / 20 min / 15 min / 10 min / 5 min / No Log (Bez<br>ukládání)                                 |
| Tovární nastavení        | 30 min                                                                                               |
| 30 min                   | Interval ukládání je 30 minut; každých 30 minut jsou na<br>USB flash disk ukládány nové údaje.       |
| 20 min                   | Π                                                                                                    |
| 15 min                   | $\mathbf{U}$                                                                                         |
| 10 min                   | •                                                                                                    |
| 5 min                    | Interval ukládání je 5 minut, tzn. že každých 5 minut<br>jsou na USB flash disk ukládány nové údaje. |
| No Log (Bez<br>ukládání) | Bez ukládání údajů                                                                                   |

**DŮLEŽITÉ!** Pro bezvadnou funkci ukládání na USB flash disk musí být správně nastaven čas. Nastavení času se provádí v položce nabídky Setup – "Čas/datum".

Relé (bez-<br/>napěťový spínací<br/>kontakt)Prostřednictvím beznapěťového spínacího kontaktu (relé) na střídači lze zobrazit<br/>stavové zprávy (stavové kódy), stav střídače (např. dodávka energie do sítě) nebo<br/>funkce Energy manager.Rozsah nastaveníRežim relé / Test relé / Bod zapnutí\* / Bod vypnutí\*

\* zobrazí se pouze tehdy, je-li v režimu relé aktivována funkce "E-Manager".

### Režim relé

Prostřednictvím režimu relé lze zobrazit následující funkce:

- Funkce alarmu (Permanent / ALL / GAF)
- Aktivní výstup (ON / OFF)
- Energy Manager (E-Manager)

| Rozsah nastavení  | ALL / Permanent / GAF / OFF / ON / E-Manager |
|-------------------|----------------------------------------------|
| Tovární nastavení | ALL (VŠE)                                    |

### Funkce alarmu:

| ALL / Per- | Spínání beznapěťového spínacího kontaktu v případě trvalého    |
|------------|----------------------------------------------------------------|
| manent:    | nebo dočasného servisního kódu (např. krátké přerušení         |
|            | dodávky energie do sítě, servisní kód je zobrazován několikrát |
|            | za den – počet zobrazení se nastavuje v nabídce "BASIC").      |

GAF Jakmile je zvolen režim GAF, relé se zapne. Jakmile výkonový díl hlásí chybu a přejde z běžné dodávky energie do sítě do chybového stavu, relé se otevře. Díky tomu lze relé využít pro bezpečnostní funkce.

### Příklad použití

Při použití jednofázových střídačů v lokalitě s vícefázovým rozvodem může být třeba provést kompenzaci fází. Když se u jednoho nebo více střídačů objeví chyba a dojde k odpojení přípojky k síti, je nutné odpojit také ostatní střídače, aby byla zachována rovnováha fází. Funkci relé "GAF" lze využít ve spojení se systémem Datamanager nebo externím ochranným zařízením s cílem rozeznat nebo signalizovat, že některý střídač nedodává energii do sítě nebo je od sítě odpojen, a prostřednictvím příkazu dálkového ovládání odpojit od sítě také ostatní střídače.

### Aktivní výstup:

- ON: Stálé sepnutí beznapěťového spínacího kontaktu NO, dokud je střídač v provozu (dokud displej svítí nebo zobrazuje).
- OFF: Beznapěťový spínací kontakt NO je vypnutý.

### **Energy Manager:**

E-manager: Další informace týkající se funkce "Energy manager" naleznete v následujícím oddílu "Energy manager".

### Test relé

Funkční kontrola spínání beznapěťového spínacího kontaktu.

**Bod zapnutí** (pouze při aktivované funkci "Energy Manager") Slouží k nastavení limitu efektivního výkonu, při jehož dosažení se beznapěťový spínací kontakt sepne.

| Tovární nastavení | 1000 W                                                                 |
|-------------------|------------------------------------------------------------------------|
| Rozsah nastavení  | Nastavený bod vypnutí až do jmenovitého výkonu<br>střídače (W nebo kW) |

**Bod vypnutí** (pouze při aktivované funkci "Energy Manager") Slouží k nastavení limitu efektivního výkonu, při jehož dosažení se beznapěťový spínací kontakt rozepne.

| Tovární nastavení | 500                                             |
|-------------------|-------------------------------------------------|
| Rozsah nastavení  | 0 až nastavený bod zapnutí střídače (W nebo kW) |

Energy managerPomocí funkce "Energy manager" (E-Manager) je možné nastavit beznapěťový(v položcespínací kontakt tak, aby fungoval jako ovladač.nabídky Relé)Díky tomu je možné ovládat spotřebič připojený k beznapěťovému spínacímu kontaktu zadáním bodu zapnutí nebo vypnutí závislého na dodávaném výkonu (efek-

Beznapěťový spínací kontakt se automaticky vypne,

- pokud střídač nedodává proud do veřejné sítě,
- jakmile se střídač ručně přepne do pohotovostního režimu,
- pokud zadaný efektivní výkon < 10 % jmenovitého výkonu střídače.</li>

Chcete-li aktivovat funkci "Energy manager", vyberte možnost "E-manager" a stiskněte tlačítko "Enter".

Je-li funkce "Energy manager" aktivní, na displeji vlevo nahoře se zobrazí symbol "Energy manager":

- při vypnutém beznapěťovém spínacím kontaktu NO (otevřený kontakt)

🔨 při zapnutém beznapěťovém spínacím kontaktu NC (zavřený kontakt)

Pokud chcete funkci "Energy manager" deaktivovat, vyberte jinou funkci (ALL (VŠE) / Permanent (Trvale) / OFF (VYP) / ON (ZAP)) a stiskněte tlačítko "Enter".

### UPOZORNĚNĹ!

tivním výkonu).

Upozornění ke stanovení bodu zapnutí a vypnutí Příliš malý rozdíl mezi bodem zapnutí a bodem vypnutí a kolísání efektivního výkonu mohou vést k častým spínacím cyklům.

Pokud chcete častému zapínání a vypínání předejít, měl by být rozdíl mezi bodem zapnutí a bodem vypnutí alespoň 100–200 W.

Při volbě bodu vypnutí přihlédněte k odebíranému výkonu připojeného spotřebiče.

Při volbě bodu zapnutí přihlížejte k povětrnostním podmínkám a očekávanému slunečnímu záření.

#### Příklad aplikace

bod zapnutí = 2000 W, bod vypnutí = 1800 W

Pokud střídač dodává 2000 W nebo více, zapne se beznapěťový spínací kontakt střídače.

Klesne-li výkon střídače pod 1800 W, beznapěťový spínací kontakt se vypne.

Tímto způsobem lze rychle realizovat zajímavé možnosti použití, například provoz tepelného čerpadla nebo klimatizace s co nejvyšší spotřebou vlastního proudu.

| Čas/datum | Nastavení času, data,<br>a zimního času | Nastavení času, data, formátů zobrazení a automatického přepínání letního<br>a zimního času |  |
|-----------|-----------------------------------------|---------------------------------------------------------------------------------------------|--|
|           | Rozsah nastavení                        | Nastavení času / Nastavení data / Formát zobrazení                                          |  |

času / Formát zobrazení data / Letní/zimní čas

| <b>Nastavení data</b><br>nastavení data (dd.n<br>Formát zobrazení da | nm.rrrr nebo mm/dd/rrrr – podle nastavení v položce<br>ata) |  |
|----------------------------------------------------------------------|-------------------------------------------------------------|--|
| <b>Formát zobrazení ča</b><br>k zadání formátu ča:                   | <b>asu</b><br>su                                            |  |
| Rozsah nastavení                                                     | 12hod / 24hod                                               |  |
| Tovární nastavení v závislosti na nastavení země                     |                                                             |  |
| <b>Formát zobrazení d</b> a<br>k zadání formátu da                   | <b>ata</b><br>ta                                            |  |
|                                                                      |                                                             |  |
| Rozsah nastavení                                                     | mm/dd/rrrr nebo dd.mm.rr                                    |  |

**DÚLEŽITĚ!** Funkci automatického přepínání letního a zimního času použijte pouze tehdy, když se v okruhu Fronius Solar Net nenacházejí žádné komponenty kompatibilní se sítí LAN nebo WLAN (např. Fronius Datalogger Web, Fronius Datamanager nebo Fronius Hybridmanager).

| Rozsah nastavení  | on / off |
|-------------------|----------|
| Tovární nastavení | on       |

**DŮLEŽITÉ!** Správné nastavení času a data je předpokladem správného zobrazení denních a ročních hodnot a denní charakteristiky.

| Nastavení dis-<br>pleje | Rozsah nastavení                                                                                                    | Jazyk / Noční režim / Kontrast / Podsvícení                                                                                                    |  |
|-------------------------|----------------------------------------------------------------------------------------------------|----------------------------------------------------------------------------------------------------|--|
|                         | <b>Jazyk</b><br>nastavení jazyka displeje                                                                                                  |                                                                                                    |  |
|                         | Rozsah nastavení                                                                                                    | angličtina, němčina, francouzština, španělština, italština,<br>nizozemština, čeština, slovenština, maďarština, polština,<br>turečtina, portugalština, rumunština |  |
|                         | <b>Noční režim</b><br>Noční režim řídí provoz displeje komponent Fronius DATCOM a střídače během<br>noci nebo při nedostatečném napětí DC. |                                                                                                    |  |
|                         | Rozsah nastavení                                                                                                    | AUTO / ON / OFF                                                                                                    |  |
|                         | Tovární nastavení                                                                                                    | OFF                                                                                                    |  |

- AUTO: Provoz komponenty Fronius DATCOM je stále aktivní, dokud je karta Fronius Datamanager zapojena do aktivní nepřerušené sítě Fronius Solar Net.
   Displej střídače je během noci tmavý a lze jej aktivovat stisknutím kteréhokoli funkčního tlačítka.
- ON: Provoz komponenty Fronius DATCOM je stále aktivní. Střídač nepřetržitě poskytuje napětí 12 V DC pro napájení sítě Fronius Solar Net. Displej je stále aktivní.

**DŮLEŽITÉ!** V případě, že je noční režim komponenty Fronius DAT-COM nastaven na ON nebo AUTO a jsou připojeny komponenty sítě Fronius Solar Net, zvýší se spotřeba střídače během noci přibližně na 7 W.

OFF: Provoz komponenty Fronius DATCOM je v noci neaktivní, střídač proto v noci nepotřebuje pro napájení sítě Fronius Solar Net žádný výkon sítě. Displej střídače je během noci deaktivován, karta Fronius Datama-

nager není k dispozici. Pokud přesto chcete kartu Fronius Datamanager aktivovat, vypněte a znovu zapněte střídač na straně AC a během 90 sekund stiskněte kterékoli funkční tlačítko na displeji střídače.

### Kontrast

nastavení kontrastu displeje střídače

Rozsah nastavení 0–10 Tovární nastavení 5

Vzhledem k tomu, že kontrast je závislý na teplotě, mohou si změněné okolní podmínky vyžádat změnu nastavení kontrastu v položce nabídky "Kontrast".

#### Podsvícení

přednastavení podsvícení displeje střídače

Položka nabídky "Podsvícení" se týká pouze podsvícení displeje střídače.

| Rozsah nastavení  | AUTO / ON / OFF |
|-------------------|-----------------|
| Tovární nastavení | AUTO            |

- AUTO: Podsvícení displeje střídače se aktivuje stisknutím kteréhokoli tlačítka. Není-li po dobu 2 minut stisknuto žádné tlačítko, pod-svícení zhasne.
- ON: Podsvícení displeje střídače je u aktivního střídače stále zapnuté.
- OFF: Podsvícení displeje střídače je stále vypnuté.

| Energetický | Zde lze změnit/zadat následující nastavení:        |  |
|-------------|----------------------------------------------------|--|
| výnos       | <ul> <li>Odchylka/kalibrace elektroměru</li> </ul> |  |
|             | - Měna                                             |  |
|             | - Výkupní cena                                     |  |

- Faktor CO2

| Rozsah nastavení | Měna / Tarif dodávání |
|------------------|-----------------------|
|------------------|-----------------------|

| <b>Měna</b><br>Nastavení měny                                              |                                    |  |
|----------------------------------------------------------------------------|------------------------------------|--|
| Rozsah nastavení                                                           | 3místná hodnota, A-Z               |  |
| <b>Výkupní cena</b><br>Nastavení zúčtovací sazby pro úhradu dodané energie |                                    |  |
| Rozsah nastavení                                                           | 2místná hodnota, 3 desetinná místa |  |
| Tovární nastavení                                                          | (v závislosti na nastavení země)   |  |
| <b>Faktor CO2</b><br>Nastavení faktoru C                                   | O2 dodané energie                  |  |

Ventilátor

Pro přezkoušení funkce ventilátoru

Rozsah nastavení

Test ventilátoru č. 1 / Test ventilátoru č. 2 (v závislosti na zařízení)

- Pomocí tlačítek "nahoru" a "dolů" vyberte požadovaný ventilátor.
- Test zvoleného ventilátoru se spustí stisknutím tlačítka "Enter".
- Ventilátor poběží tak dlouho, dokud neopustíte nabídku stisknutím tlačítka "Esc".

**DŮLEŽITÉ!** Pokud je ventilátor v pořádku, nezobrazí se na displeji střídače žádná indikace. Fungování ventilátoru lze zkontrolovat jen poslechem a hmatem.

### Položka nabídky INFO

| Naměřené hod-<br>noty    | <ul> <li>FV Izo Izolační odpor fotovoltaického systému<br/>ext. Lim externí limitace</li> <li>U FV 1 / U FV 2* (U FV 2 není v případě střídače Fronius Symo 15.0-3 208 k dispozici) aktuální napětí DC na vstupních svorkách DC, i když střídač vůbec nedodává energii (1. nebo 2. MPP Tracker)</li> <li>* MPP Tracker 2 musí být aktivován prostřednictvím nabídky Basic: poloha ON (ZAP)</li> <li>GVDPR - snížení výkonu závislé na síťovém napětí</li> <li>Vent. #1 -procentuální hodnota požadovaného výkonu ventilátoru</li> </ul> |  |
|--------------------------|----------------------------------------------------------------------------------------------------|--|
| Stav výkon. dílu         | DŮLEŽITÉ! V důsledku slabého slunečního záření vždy ráno a večer přirozeně<br>dochází k zobrazení stavové zprávy STATE 306 (Power low) a STATE 307 (DC<br>low). Tyto stavové zprávy neznamenají v tento okamžik žádnou závadu.<br>Zobrazení stavu závady střídače, která se vyskytla naposledy.<br>- Stisknutím tlačítka "Enter" zobrazíte stav výkonového dílu a závadu, která se                                                                                                    |  |
|                          | vyskytla naposledy.<br>- Pomocí tlačítek "nahoru" a "dolů" listujte seznamem.<br>- Seznamu stavů a závad opustíte stisknutím tlačítka "Zpět".                                                                                                    |  |
| Stav sítě                | <ul> <li>Můžete zobrazit 5 závad sítě, které se vyskytly naposledy:</li> <li>Po stisknutí tlačítka "Enter" se zobrazí 5 závad sítě, které se vyskytly naposledy.</li> <li>Pomocí tlačítek "nahoru" a "dolů" listujte seznamem.</li> <li>Stisknutím tlačítka "Zpět" opustíte zobrazení závad sítě.</li> </ul>                                                                                                    |  |
| Informace o<br>přístroji | Slouží k zobrazení relevantních informací pro provozovatele distribuční soustavy.<br>Zobrazované hodnoty závisí na příslušném nastavení země a na specifických na-<br>staveních střídače.                                                                                                    |  |
| Všeobecné:               | <b>Typ přístroje</b> – přesné označené střídače<br><b>Sk.</b> – skupina střídačů, do níž střídač patří<br><b>Sériové číslo</b> – sériové číslo střídače                                                                                                    |  |
| Nastavení země:          | <b>Setup</b> – nastavené nastavení země<br><b>Version</b> – verze nastavení země<br><b>Origin activated</b> – indikuje, že je aktivováno normální nastavení země.<br><b>Alternat. Activated</b> – indikuje, že je aktivováno alternativní nastavení země<br>(pouze pro střídač Fronius Symo Hybrid)<br><b>Group</b> – skupina pro aktualizaci softwaru střídače                                                                                                    |  |
| MPP tracker:             | <b>Tracker 1</b> – zobrazení nastaveného chování při sledování (MPP AUTO / MPP<br>USER / FIX)<br><b>Tracker 2</b> (pouze u střídačů Fronius Symo s výjimkou Fronius Symo 15.0-3<br>208) – zobrazení nastaveného chování při sledování (MPP AUTO / MPP<br>USER / FIX)                                                                                                    |  |

| Monitorování sítě:                                                                                  | <ul> <li>GMTi – Grid Monitoring Time – čas spuštění střídače v sekundách (s)</li> <li>GMTr – Grid Monitoring Time reconnect – čas opětného připojení střídače v sekundách (s) po chybě sítě</li> <li>ULL – U (napětí) Longtime Limit – mezní hodnota napětí ve voltech (V) pro průměrnou hodnotu napětí za 10 minut</li> <li>LLTrip – Longtime Limit Trip – doba spouštění pro monitorování ULL; jak rychle se musí střídač vypnout</li> </ul>                                                                                                    |  |
|----------------------------------------------------------------------------------------------------|----------------------------------------------------------------------------------------------------|--|
| Meze síťového<br>napětí – vnitřní<br>mezní hodnota:                                                 | <ul> <li>UMax – horní hodnota vnitřního síťového napětí ve voltech (V)</li> <li>TTMax – Trip Time Max – doba spouštění pro překročení horní mezní hodno-<br/>ty vnitřního síťového napětí v cyl*</li> <li>UMin – spodní hodnota vnitřního síťového napětí ve voltech (V)</li> <li>TTMin – Trip Time Min – doba spouštění pro podkročení spodní mezní hod-<br/>noty vnitřního síťového napětí v cyl*</li> </ul>                                                                                                    |  |
| Meze síťového<br>napětí – vnější<br>mezní hodnota                                                   | <ul> <li>UMax – horní hodnota vnějšího síťového napětí ve voltech (V)</li> <li>TTMax – Trip Time Max – doba spouštění pro překročení horní mezní hodnoty vnějšího síťového napětí v cyl*</li> <li>UMin – spodní hodnota vnějšího síťového napětí ve voltech (V)</li> <li>TTMin – Trip Time Min – doba spouštění pro podkročení spodní mezní hodnoty vnějšího síťového napětí v cyl*</li> </ul>                                                                                                    |  |
| Meze frekvence sítě:                                                                                | <ul> <li>FILmax – horní hodnota vnitřní frekvence sítě v hertzech (Hz)</li> <li>FILmin – spodní hodnota vnitřní frekvence sítě v hertzech (Hz)</li> <li>FOLmax – horní hodnota vnější frekvence sítě v hertzech (Hz)</li> <li>FOLmin – spodní hodnota vnější frekvence sítě v hertzech (Hz)</li> </ul>                                                                                                    |  |
| Režim Q:                                                                                            | Zobrazení aktuálního nastavení jalového výkonu na střídači (např. OFF, Q /<br>P)                                                                                                    |  |
| Mez výkonu AC<br>včetně indikace<br>funkce Soft-Start<br>a případně deratingu<br>frekvence sítě AC: | <ul> <li>Max P AC – maximální výstupní výkon, který lze změnit pomocí funkce Manual Power Reduction</li> <li>GPIS – Gradual Power Incrementation at Startup – indikace (%/s), zda je na střídači aktivována funkce Soft-Start</li> <li>GFDPRe – Grid Frequency Dependent Power Reduction enable limit – zobrazuje nastavenou hodnotu frekvence sítě v Hz (hertz), od níž dochází k omezení výkonu</li> <li>GFDPRv – Grid Frequency Dependent Power Reduction derating gradient – zobrazuje nastavenou hodnotu frekvence sítě v %/Hz představující míru omezení výkonu</li> </ul> |  |
| Derating napětí AC:                                                                                 | <ul> <li>GVDPRe – Grid Voltage Depending Power Reduction enable limit – prahová hodnota ve voltech, na níž začíná omezení výkonu v závislosti na napětí</li> <li>GVDPRv – Grid Voltage Depending Power Reduction derating gradient – redukční gradient v %/V pro omezení výkonu</li> <li>Message – indikuje, zda je aktivováno odeslání informační zprávy o síti Fronius Solar Net</li> </ul>                                                                                                    |  |
| *cyl = periody sítě (cykly); 1 cyl odpovídá 20 ms při 50 Hz nebo 16,66 ms při 60 Hz                 |                                                                                                    |  |

VerzeZobrazení čísla verze a sériového čísla tištěných spojů zabudovaných ve střídači<br/>(např. pro servisní účely)Rozsah zobrazeníDisplej / Software displeje / Kontrolní souhrn SW / Da-

tová paměť / Datová paměť #1 / Výkonový díl / SW výkonového dílu / Filtr EMC / Výkonový stupeň #3 / Výkonový stupeň #4

### Zapnutí a vypnutí zámku tlačítek (Key Lock)

Všeobecné infor-Střídač je vybaven funkcí pro uzamčení tlačítek. Při aktivované funkci uzamčení tlačítek nelze vstoupit do nabídky Setup, např. mace pro ochranu před nežádoucím přenastavením údajů nabídky. Pro aktivaci/deaktivaci funkce uzamčení tlačítek je zapotřebí zadat kód 12321. Zapnutí a vy-1 Stiskněte tlačítko "Menu" 🛧 . pnutí zámku Zobrazí se úroveň nabídky. tlačítek NWNI IZAZNAM INFO 2 5x stiskněte neobsazené tlačítko i "Menu/Esc" V nabídce "KÓD" se zobrazí "Přístupový KOD kód", první pozice bliká. Pri⁄stupovy kod **3** Zadejte kód 12321: Pomocí tlačítek "plus" nebo "minus" + = zvolte hodnotu pro první pozici kódu 4 Stiskněte tlačítko "Enter" 🔸 🛛 Druhá pozice bliká. KOD Phistupovy kod 5 Opakujte kroky 3 a 4 pro druhou, třetí,

Image: A productive ktory of a 4 productive, ktor, ctvr, ctvrtou a pátou pozici kódu do té doby, než...
 nastavený kód začne blikat.
 Stiskněte tlačítko "Enter" 4 .
 V nabídce "LOCK" (ZÁMEK) se zobrazí "Uzamčení nab. nastav.
 Pomocí tlačítek "plus" nebo "minus" +- zapněte nebo vypněte uzamčení tlačítek:
 ON (ZAP) = aktivovaná funkce uzamčení tlačítek (nelze vyvolat položku nabídky

SETUP)

OFF (VYP) = deaktivovaná funkce uzamčení tlačítek (lze vyvolat položku nabídky SETUP)

8 Stiskněte tlačítko "Enter" 🛃 .

### Karta USB jako datalogger a pro aktualizaci softwaru střídače

USB flash disk jako datalogger USB flash disk může po připojení k zásuvce USB A fungovat jako datalogger střídače.

Údaje uložené na USB flash disku lze kdykoli

- importovat prostřednictvím nahraného souboru FLD do softwaru Fronius Solar.access,
- přímo zobrazit prostřednictvím nahraného souboru CSV v programech jiných výrobců (např. Microsoft<sup>®</sup> Excel).

Starší verze (do verze Excel 2007) mají počet řádků omezený na 65536.

Podrobné informace o "údajích na USB flash disku", "množství dat a kapacitě paměti" a "vyrovnávací paměti" najdete zde:

Fronius Symo 3 - 10 kW:

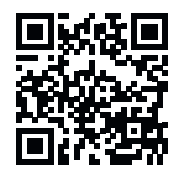

 $\rightarrow$  http://www.fronius.com/QR-link/4204260172DE

Fronius Symo 10 - 20 kW, Fronius Eco:

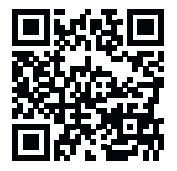

 $\rightarrow$  http://www.fronius.com/QR-link/4204260175DE

Vhodné USB fla-<br/>sh diskyVzhledem k rozmanitosti USB flash disků na trhu nelze zaručit, že střídač roz-<br/>pozná všechny USB flash disky.

Společnost Fronius doporučuje používat pouze certifikované průmyslově použitelné USB flash disky (ujistěte se o přítomnosti loga USB-IF!)

Střídač podporuje USB flash disky s následujícími souborovými systémy:

- FAT12
- FAT16
- FAT32

Společnost Fronius doporučuje používání USB flash disků pouze pro záznam údajů nebo pro aktualizaci softwaru střídače. USB flash disky by neměly obsahovat žádná jiná data. Symbol USB na displeji střídače, např. v režimu zobrazení "NYNÍ":

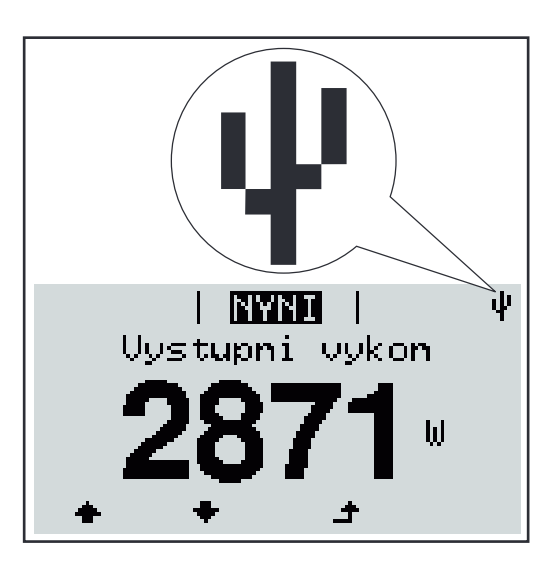

V případě, že střídač rozpozná USB flash disk, zobrazí se na displeji vpravo nahoře symbol USB.

Při vkládání USB flash disku se přesvědčte, že došlo k zobrazení symbolu USB (může také blikat).

**DŮLEŽITÉ!** Při použití ve venkovním prostředí nezapomeňte, že funkce běžných USB flash disků je často zajištěna jen v omezeném teplotním rozsahu. Při použití ve venkovním prostředí se ujistěte, že USB flash disk funguje např. také při nízkých teplotách.

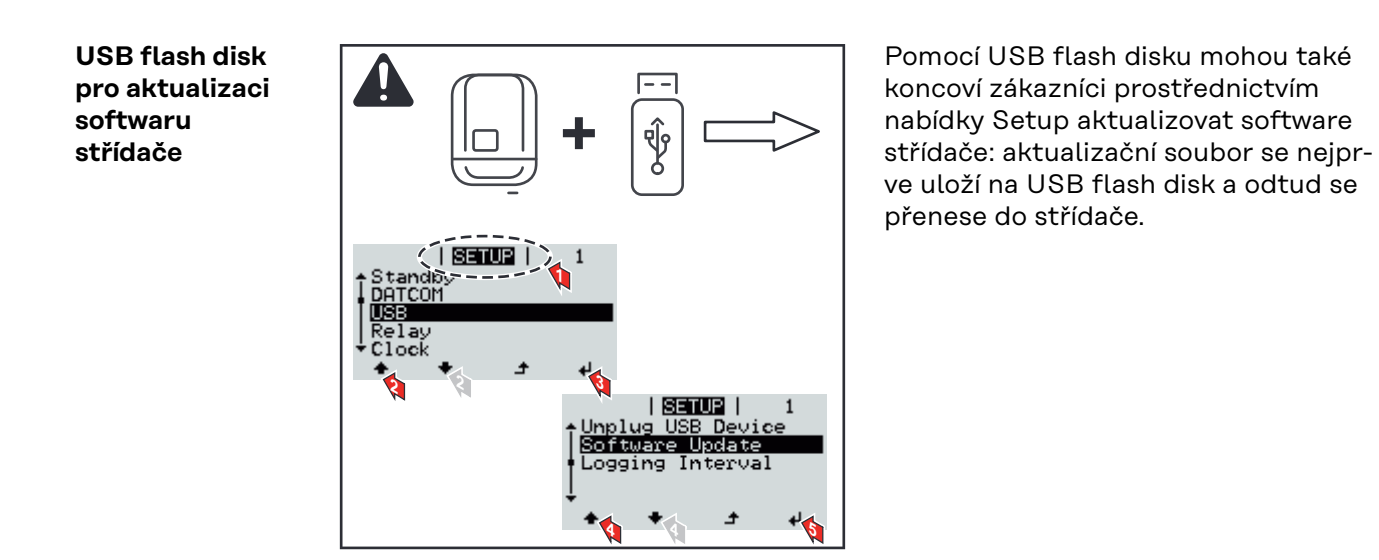

### Odpojení USB flash disku

Bezpečnostní pokyn pro odpojení USB flash disku:

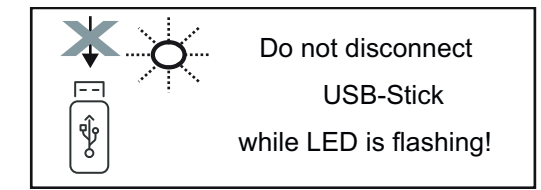

**DŮLEŽITÉ!** Pro zamezení ztráty údajů smí být připojený USB flash disk odpojen pouze za následujících podmínek:

- pouze prostřednictvím nabídky SETUP a položky "Bezpečně odebrat USB/HW",
- pouze když nebliká nebo nesvítí kontrolka LED "Přenos dat".

### Nabídka Basic

| Vstup do nabídky<br>Basic |                                                                                                    | <ol> <li>Stiskněte tlačítko "Menu" </li> <li>Zobrazí se úroveň nabídky.</li> <li>5x stiskněte neobsazené tlačítko<br/>"Menu/Esc"</li> </ol>                                                                                               |  |
|---------------------------|----------------------------------------------------------------------------------------------------|----------------------------------------------------------------------------------------------------|--|
|                           | <pre>     KOD  </pre>                                                                                                    | <ul> <li>V nabídce "KÓD" se zobrazí "Přístupový kód", první pozice bliká.</li> <li>3 Zadejte kód 22742: Pomocí tlačítek "plus" nebo "minus" + - zvolte hodnotu pro první pozici kódu</li> <li>4 Stiskněte tlačítko "Enter" ↓ .</li> </ul> |  |
|                           |                                                                                                    | <ul> <li>Druhá pozice bliká.</li> <li>Opakujte kroky 3 a 4 pro druhou, třetí,<br/>čtvrtou a pátou pozici kódu do té doby,<br/>než</li> <li>nastavený kód začne blikat.</li> </ul>                                                         |  |
|                           | <ul> <li>Stisknete tlacitko "Enter" + .</li> <li>Zobrazí se nabídka Basic.</li> <li>7 Pomocí tlačítek "plus" nebo "minus" + - vyberte požadovanou položku</li> <li>8 Zvolenou položku upravte stisknutím tlačítka "Enter" + .</li> <li>9 Nabídku Basic opustíte stisknutím tlačítka nabídky "Esc" + .</li> </ul>                                                                                                    |                                                                                                    |  |
| Položky nabídky<br>Basic  | V nabídce Basic se nastavují následující parametry důležité pro instalaci a pro-<br>voz střídače:                                                                                                    |                                                                                                    |  |
|                           | <ul> <li>MPP Tracker 1 / MPP Tracker 2</li> <li>MPP Tracker 2: ON / OFF</li> <li>Provozní režim DC: MPP AUTO / FIX / MPP USER (MPP UŽIVATEL) <ul> <li>MPP AUTO: normální provozní stav; střídač automaticky hledá optimální pracovní bod</li> <li>FIX: pro zadání fixního napětí DC, se kterým střídač pracuje</li> <li>MPP USER: pro zadání spodního napětí MP, od kterého střídač hledá svůj optimální pracovní bod</li> </ul> </li> <li>Dynamic Peak Manager: ON / OFF</li> <li>Stálé napětí: pro zadání stálého napětí</li> <li>Startovní napětí MPPT: pro zadání startovního napětí</li> </ul> |                                                                                                    |  |

### Záznam událostí USB

Aktivace a deaktivace funkce zálohování všech chybových hlášení na USB flash disk – AUTO / OFF / ON

 ON: Všechna chybová hlášení se automaticky ukládají na připojený USB flash disk.

### Vstup signálu

- Princip funkce: Ext Sig. / SO-Meter / OFF Princip funkce Ext Sig.:
  - Způsob uvolnění: Warning (varování se zobrazí na displeji) / Ext. Stop (střídač se vypne)
  - **Typ přípojky**: N/C (normal closed, rozpínací kontakt) / N/O (normal open, spínací kontakt)

Princip funkce SO-Meter – viz kapitola **Dynamické omezení výkonu prostřednictvím střídače** na straně **18**.

- Omezení dodávky energie do sítě
   Pole pro zadání maximálního výkonu dodávaného do sítě ve W. Pokud
   dojde k překročení této hodnoty, střídač ji v čase požadovaném
   státními normami a předpisy sníží na nastavenou hodnotu.
- Impulsy na kWh
  - Pole pro zadání impulsů na kWh elektroměru SO.

### SMS / relé

- Zpoždění událostí slouží k zadání časové prodlevy, po které bude odeslána SMS nebo se sepne relé
  - 900 86 400 sekund
- Počitadlo událostí: slouží k zadání počtu událostí, jehož dosažení má za následek signalizaci: 10 - 255

#### Nastavení izolace

- Varování izolace: ON / OFF
- Prahová hodnota varování: pro zadání prahové hodnoty, která má za následek varování
- Prahová hodnota chyby: pro zadání prahové hodnoty, která má za následek chybu (není dostupné ve všech zemích)

### KOMPLET. resetování

Typ přípojky: N/C

Vynuluje v položce nabídky ZÁZNAM maximální a minimální hodnoty napětí a maximální výkon dodávaný do sítě. Vynulování hodnot je nevratné.

Pokud chcete hodnoty vynulovat, stiskněte klávesu "Enter". Zobrazí se "CONFIRM" (POTVRDIT). Stiskněte znovu klávesu "Enter". Hodnoty se vynulují a zobrazí se nabídka.

| Nastavení v<br>případě | Pokud byla do střídače instalována rozšířená výbava DC SPD (ochrana proti<br>přepětí), jsou standardně nastavené následující položky nabídky: |
|------------------------|----------------------------------------------------------------------------------------------------|
| rozšířené výbavy       |                                                                                                    |
| "DC SPD"               | Vstup signálu: Ext Sig.                                                                                                    |
|                        | Způsob uvolnění: Warning                                                                                                    |

### Odpojení střídače od napájení a jeho nové zapnutí

Odpojení střídače od napájení

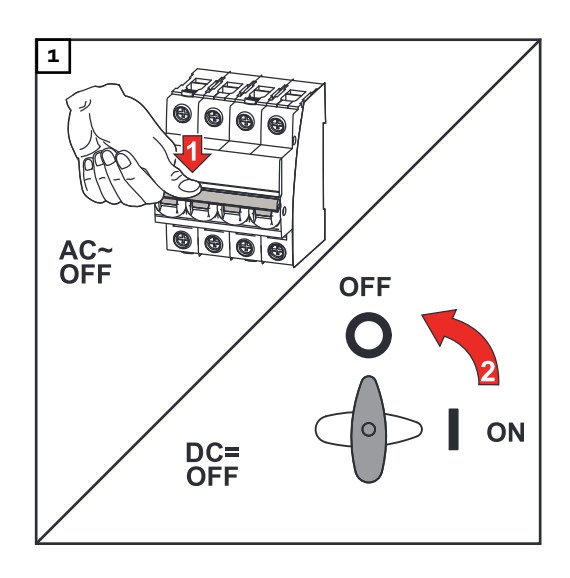

- 1. Vypněte jistič.
- Přepněte odpojovač DC do polohy "OFF".

### Opětovné zapnutí střídače

- 1. Přepněte odpojovač DC do polohy "ON".
- 2. Zapněte jistič.

### Diagnostika stavu a odstranění závad

| Zobrazení sta-<br>vových zpráv               | Střídač je vybaven vlastní diagnostikou systému, která sama rozezná velké<br>množství možných závad a zobrazí je na displeji. Díky tomu lze rychle odstranit<br>závady na střídači, fotovoltaickém systému, instalační chyby a chyby obsluhy.<br>V případě, že vlastní diagnostika systému nalezne konkrétní závadu, zobrazí se na<br>displeji příslušná stavová zpráva.<br><b>DŮLEŽITÉ!</b> Krátkodobě zobrazované stavové zprávy mohou být důsledkem<br>řídicího procesu střídače. V případě, že poté střídač zase pracuje bezvadně, není<br>důvodem závada. |
|----------------------------------------------|----------------------------------------------------------------------------------------------------|
| Úplný výpadek<br>displeje                    | V případě, že displej zůstává delší dobu po východu slunce tmavý:<br>- Zkontrolujte napětí AC na přípojkách střídače:<br>napětí AC musí být 220/230 V (+ 10 % / - 5 %), popř. 380/400 V (+ 10 % / - 5<br>%).                                                                                                    |
| Stavové zprávy<br>v elektronické<br>příručce | Aktuální stavové zprávy jsou uvedeny v elektronické verzi tohoto návodu k obslu-<br>ze:https://manuals.fronius.com/html/4204101909/de.html#0_t_0000000061                                                                                                    |
| Služba<br>zákazníkům                         | <b>DŮLEŽITÉ!</b> Obraťte se na vašeho prodejce Fronius nebo servisního technika<br>vyškoleného společností Fronius v případě, že<br>- dochází k častému nebo dlouhodobému výskytu závady<br>- došlo k výskytu závady, která není uvedena v tabulkách                                                                                                    |
| Provoz ve velmi<br>prašných pro-<br>storách  | Při provozu střídače ve velmi prašných prostorách:<br>v případě potřeby vyfoukejte chladič a ventilátor na zadní straně střídače a otvory<br>pro přívod vzduchu na montážní konzole pomocí čistého stlačeného vzduchu.                                                                                                    |

### Technické údaje

Všeobecné údaje a bezpečnostní zařízení pro Fronius Symo 3.0-3 - 20.0-3, Fronius Eco 25.0-3 -27.0-3

| Všeobecné údaje            |                                                                                                    |
|----------------------------|----------------------------------------------------------------------------------------------------|
| Chlazení                   | řízené nucené větrání                                                                                                    |
| Krytí                      | IP 65 (Symo 3.0-3 - 8.2-3)<br>IP 66 (Symo 10.0-3 - 20.0-3)<br>IP 66 (Eco 25.0-3 - 27.0-3)                                        |
| Rozměry v x š x h          | 645 x 431 x 204 mm (Symo 3.0-3 - 8.2-3)<br>725 x 510 x 225 mm (Symo 10.0-3 - 20.0-3)<br>725 x 510 x 225 mm (Eco 25.0-3 - 27.0-3) |
| Přípustná okolní teplota   | -25 °C až +60 °C                                                                                                    |
| Přípustná vlhkost vzduchu  | 0 - 100 %                                                                                                    |
| Emisní třída EMC           | В                                                                                                    |
| Kategorie přepětí DC/AC    | 2/3                                                                                                    |
| Stupeň znečištění          | 2                                                                                                    |
| Topologie střídače         | neizolovaná beztransformátorová                                                                                                  |
| Bezpečnostní zařízení      |                                                                                                    |
| Měření izolace DC vedení   | integrov.                                                                                                    |
| Chování při přetížení DC   | posunutí pracovního bodu, omezení výkonu                                                                                         |
| Odpojovač DC               | integrov.                                                                                                    |
| RCMU                       | integrov.                                                                                                    |
| Aktivní zjišťování ostrovů | Metoda frekvenčního posuvu                                                                                                    |

| Fronius Symo                                              | 3.0-3-S                                      | 3.7-3-S       | 4.5-3-S |
|-----------------------------------------------------------|----------------------------------------------|---------------|---------|
| Vstupní údaje                                             |                                              |               |         |
| Rozsah napětí MPP                                         | 200 - 800 V DC 250 - 800 V DC 300 - 800 V DC |               |         |
| Max. vstupní napětí<br>(při 1000 W/m² / -10 °C naprázdno) | 1000 V DC                                    |               |         |
| Min. vstupní napětí                                       |                                              | 150 V DC      |         |
| Max. vstupní proud                                        |                                              | 16 A          |         |
| Max. zkratový proud FV generátoru <sup>8)</sup>           | 24 A                                         |               |         |
| Max. zpětný proud střídače do FV pole<br>3)               | 32 A (RMS) <sup>4)</sup>                     |               |         |
| Výstupní údaje                                            |                                              |               |         |
| Jmenovitý výstupní výkon (P <sub>nom</sub> )              | 3000 W                                       | 3700 W        | 4500 W  |
| Max. výstupní výkon                                       | 3000 W 3700 W 4500 W                         |               | 4500 W  |
| Jmenovitý zdánlivý výkon                                  | 3000 VA                                      | 3700 VA       | 4500 VA |
| Jmenovité síťové napětí                                   | 3~ NPE 400 / 230 V nebo 3~ NPE 380 / 220 V   |               |         |
| Min. síťové napětí                                        |                                              | 150 V / 260 V |         |

| Fronius Symo                                               | 3.0-3-S                         | 3.7-3-S                  | 4.5-3-S     |
|------------------------------------------------------------|---------------------------------|--------------------------|-------------|
| Max. síťové napětí                                         | 280 V / 485 V                   |                          |             |
| Jmenovitý výstupní proud při 220/230<br>V                  | 4,5 / 4,3 A                     | 5,6 / 5,4 A              | 6,8 / 6,5 A |
| Max. výstupní proud                                        |                                 | 9 A                      |             |
| Jmenovitá frekvence                                        |                                 | 50 / 60 Hz <sup>1)</sup> |             |
| Počáteční zkratový střídavý proud /<br>fáze I <sub>k</sub> |                                 | 9 A                      |             |
| Činitel zkreslení                                          | < 3 %                           |                          |             |
| Účiník cos phi                                             | 0,7 - 1 ind./kap. <sup>2)</sup> |                          |             |
| Spínací proud <sup>5)</sup>                                | 38 A / 2 ms                     |                          |             |
| Max. výstupní chybový proud za časový<br>interval          | 21,4 A / 1 ms                   |                          |             |
| Všeobecné údaje                                            |                                 |                          |             |
| Maximální účinnost                                         | 98 %                            |                          |             |
| Evropa – účinnost                                          | 96,2 % 96,7 % 97 %              |                          |             |
| Vlastní spotřeba v noci                                    | < 0,7 W a < 3 VA                |                          |             |
| Hmotnost                                                   | 16 kg                           |                          |             |
| Zvuková emise                                              | 58,3 dB(A) ref. 1 pW            |                          |             |

| Fronius Symo                                                       | 3.0-3-M                                      | 3.7-3-M    | 4.5-3-M |
|--------------------------------------------------------------------|----------------------------------------------|------------|---------|
| Vstupní údaje                                                      |                                              |            |         |
| Rozsah napětí MPP                                                  | 150 - 800 V DC 150 - 800 V DC 150 - 800 V DC |            |         |
| Max. vstupní napětí<br>(při 1000 W/m² / -10 °C naprázdno)          | 1000 V DC                                    |            |         |
| Min. vstupní napětí                                                |                                              | 150 V DC   |         |
| Max. vstupní proud                                                 |                                              | 2 x 16,0 A |         |
| Max. zkratový proud FV generátoru<br>(MPPT1 / MPPT2) <sup>8)</sup> | 31 A / 31 A                                  |            |         |
| Max. zpětný proud střídače do FV pole<br>3)                        | 48 A (RMS) <sup>4)</sup>                     |            |         |
| Výstupní údaje                                                     |                                              |            |         |
| Jmenovitý výstupní výkon (P <sub>nom</sub> )                       | 3000 W                                       | 3700 W     | 4500 W  |
| Max. výstupní výkon                                                | 3000 W                                       | 3700 W     | 4500 W  |
| Jmenovitý zdánlivý výkon                                           | 3000 VA                                      | 3700 VA    | 4500 VA |
| Jmenovité síťové napětí                                            | 3~ NPE 400 / 230 V nebo 3~ NPE 380 / 220     |            |         |
| Min. síťové napětí                                                 | 150 V / 260 V                                |            |         |
| Max. síťové napětí                                                 | 280 V / 485 V                                |            |         |
| Jmenovitý výstupní proud při 220/230<br>V                          | 4,6 / 4,4 A 5,6 / 5,4 A 6,8 / 6,5 A          |            |         |

| Fronius Symo                                               | 3.0-3-M                          | 3.7-3-M                  | 4.5-3-M |
|------------------------------------------------------------|----------------------------------|--------------------------|---------|
| Max. výstupní proud                                        | 13,5 A                           |                          |         |
| Jmenovitá frekvence                                        |                                  | 50 / 60 Hz <sup>1)</sup> |         |
| Počáteční zkratový střídavý proud /<br>fáze I <sub>K</sub> | 13,5 A                           |                          |         |
| Činitel zkreslení                                          |                                  | < 3 %                    |         |
| Účiník cos phi                                             | 0,85 - 1 ind./kap. <sup>2)</sup> |                          |         |
| Spínací proud <sup>5)</sup>                                | 38 A / 2 ms                      |                          |         |
| Max. výstupní chybový proud za časový<br>interval          | 24 A / 6,6 ms                    |                          |         |
| Všeobecné údaje                                            |                                  |                          |         |
| Maximální účinnost                                         | 98 %                             |                          |         |
| Evropa – účinnost                                          | 96,5 % 96,9 % 97,2 %             |                          |         |
| Vlastní spotřeba v noci                                    | < 0,7 W a < 3 VA                 |                          |         |
| Hmotnost                                                   | 19,9 kg                          |                          |         |
| Zvuková emise                                              | 59,5 dB(A) ref. 1 pW             |                          | ,       |

| Fronius Symo                                                       | 5.0-3-M                                  | 6.0-3-M        | 7.0-3-M        |  |
|--------------------------------------------------------------------|------------------------------------------|----------------|----------------|--|
| Vstupní údaje                                                      |                                          |                |                |  |
| Rozsah napětí MPP                                                  | 163 - 800 V DC                           | 195 - 800 V DC | 228 - 800 V DC |  |
| Max. vstupní napětí<br>(při 1000 W/m² / -10 °C naprázdno)          |                                          | 1000 V DC      |                |  |
| Min. vstupní napětí                                                |                                          | 150 V DC       |                |  |
| Max. vstupní proud                                                 |                                          | 2 x 16,0 A     |                |  |
| Max. zkratový proud FV generátoru<br>(MPPT1 / MPPT2) <sup>8)</sup> |                                          | 31 A / 31 A    |                |  |
| Max. zpětný proud střídače do FV pole 3)                           | 48 A (RMS) <sup>4)</sup>                 |                |                |  |
| Výstupní údaje                                                     |                                          |                |                |  |
| Jmenovitý výstupní výkon (P <sub>nom</sub> )                       | 5000 W                                   | 6000 W         | 7000 W         |  |
| Max. výstupní výkon                                                | 5000 W                                   | 6000 W         | 7000 W         |  |
| Jmenovitý zdánlivý výkon                                           | 5000 VA                                  | 6000 VA        | 7000 VA        |  |
| Jmenovité síťové napětí                                            | 3~ NPE 400 / 230 V nebo 3~ NPE 380 / 220 |                |                |  |
| Min. síťové napětí                                                 | 150 V / 260 V                            |                |                |  |
| Max. síťové napětí                                                 | 280 V / 485 V                            |                |                |  |
| Jmenovitý výstupní proud při 220/230<br>V                          | 7,6 / 7,3 A                              | 9,1 / 8,7 A    | 10,6 / 10,2 A  |  |
| Max. výstupní proud                                                | 13,5 A                                   |                |                |  |
| Jmenovitá frekvence                                                | 50 / 60 Hz <sup>1)</sup>                 |                |                |  |

| Fronius Symo                                               | 5.0-3-M                 | 6.0-3-M                          | 7.0-3-M |  |
|------------------------------------------------------------|-------------------------|----------------------------------|---------|--|
| Počáteční zkratový střídavý proud /<br>fáze I <sub>K</sub> |                         | 13,5 A                           |         |  |
| Činitel zkreslení                                          |                         | < 3 %                            |         |  |
| Účiník cos phi                                             |                         | 0,85 - 1 ind./kap. <sup>2)</sup> |         |  |
| Spínací proud <sup>5)</sup>                                |                         | 38 A / 2 ms                      |         |  |
| Max. výstupní chybový proud za časový<br>interval          | 24 A / 6,6 ms           |                                  |         |  |
| Všeobecné údaje                                            |                         |                                  |         |  |
| Maximální účinnost                                         | 98 %                    |                                  |         |  |
| Evropa – účinnost                                          | 97,3 % 97,5 % 97,6 %    |                                  |         |  |
| Vlastní spotřeba v noci                                    |                         | < 0,7 W a < 3 VA                 |         |  |
| Hmotnost                                                   | 19,9 kg 19,9 kg 21,9 kg |                                  |         |  |
| Zvuková emise                                              |                         | 59,5 dB(A) ref. 1 pW             |         |  |

| Fronius Symo                                                    | 8.2-3-M                                     |
|-----------------------------------------------------------------|---------------------------------------------|
| Vstupní údaje                                                   |                                             |
| Rozsah napětí MPP (FV1 / FV2)                                   | 267 - 800 V DC                              |
| Max. vstupní napětí (při 1000 W/m² / -10 °C naprázdno)          | 1000 V DC                                   |
| Min. vstupní napětí                                             | 150 V DC                                    |
| Max. vstupní proud (I FV1 / I FV2)                              | 2 x 16,0 A                                  |
| Max. zkratový proud FV generátoru (MPPT1 / MPPT2) <sup>8)</sup> | 31 A / 31 A                                 |
| Max. zpětný proud střídače do FV pole <sup>3)</sup>             | 48 A (RMS) <sup>4)</sup>                    |
| Výstupní údaje                                                  |                                             |
| Jmenovitý výstupní výkon (P <sub>nom</sub> )                    | 8200 W                                      |
| Max. výstupní výkon                                             | 8200 W                                      |
| Jmenovitý zdánlivý výkon                                        | 8200 VA                                     |
| Jmenovité síťové napětí                                         | 3~ NPE 400 / 230 V nebo<br>3~ NPE 380 / 220 |
| Min. síťové napětí                                              | 150 V / 260 V                               |
| Max. síťové napětí                                              | 280 V / 485 V                               |
| Jmenovitý výstupní proud při 220/230 V                          | 12,4 / 11,9 A                               |
| Max. výstupní proud                                             | 13,5 A                                      |
| Jmenovitá frekvence                                             | 50 / 60 Hz <sup>1)</sup>                    |
| Počáteční zkratový střídavý proud / fáze I <sub>K</sub>         | 13,5 A                                      |
| Činitel zkreslení                                               | < 3 %                                       |
| Účiník cos phi                                                  | 0,85 - 1 ind./kap. <sup>2)</sup>            |
| Spínací proud <sup>5)</sup>                                     | 38 A / 2 ms                                 |

| Fronius Symo                                   | 8.2-3-M              |
|------------------------------------------------|----------------------|
| Max. výstupní chybový proud za časový interval | 24 A / 6,6 ms        |
| Všeobecné údaje                                |                      |
| Maximální účinnost                             | 98 %                 |
| Evropa – účinnost                              | 97,7 %               |
| Vlastní spotřeba v noci                        | < 0,7 W a < 3 VA     |
| Hmotnost                                       | 21,9 kg              |
| Zvuková emise                                  | 59,5 dB(A) ref. 1 pW |

| Fronius Symo                                                       | 10.0-3-M                                      | 10.0-3-M-OS                                       | 12.5-3-M                      |  |  |
|--------------------------------------------------------------------|-----------------------------------------------|---------------------------------------------------|-------------------------------|--|--|
| Vstupní údaje                                                      |                                               |                                                   |                               |  |  |
| Rozsah napětí MPP                                                  | 270 - 800 V DC                                | 270 - 800 V DC                                    | 320 - 800 V DC                |  |  |
| Max. vstupní napětí<br>(při 1000 W/m² / -10 °C na-<br>prázdno)     | 1000 V DC                                     | 900 V DC                                          | 1000 V DC                     |  |  |
| Min. vstupní napětí                                                |                                               | 200 V DC                                          |                               |  |  |
| Max. vstupní proud (MPP1 / MP-<br>P2)<br>(MPP1 + MPP2)             | 27,0 / 16                                     | 27,0 / 16,5 A (14 A pro napětí < 420 V)<br>43,5 A |                               |  |  |
| Max. zkratový proud FV ge-<br>nerátoru (MPP1 / MPP2) <sup>8)</sup> |                                               | 56 / 34 A                                         |                               |  |  |
| Max. zpětný proud střídače do FV<br>pole <sup>3)</sup>             |                                               | 40,5 / 24,8 A (RMS) <sup>4)</sup>                 |                               |  |  |
| Výstupní údaje                                                     |                                               |                                                   |                               |  |  |
| Jmenovitý výstupní výkon (P <sub>nom</sub> )                       | 10000 W                                       | 10000 W                                           | 12500 W                       |  |  |
| Max. výstupní výkon                                                | 10000 W                                       | 10000 W                                           | 12500 W                       |  |  |
| Jmenovitý zdánlivý výkon                                           | 10000 VA                                      | 10000 VA                                          | 12500 VA                      |  |  |
| Jmenovité síťové napětí                                            | 3~ NPE 400 / 230 V nebo 3~ NPE 380 / 220      |                                                   |                               |  |  |
| Min. síťové napětí                                                 | 150 V / 260 V                                 |                                                   |                               |  |  |
| Max. síťové napětí                                                 |                                               | 280 V / 485 V                                     | _                             |  |  |
| Jmenovitý výstupní proud při<br>220/230 V                          | 15,2 / 14,4 A                                 | 15,2 / 14,4 A                                     | 18,9 / 18,1 A                 |  |  |
| Max. výstupní proud                                                | 20 A                                          |                                                   |                               |  |  |
| Jmenovitá frekvence                                                | 50 / 60 Hz <sup>1)</sup>                      |                                                   |                               |  |  |
| Počáteční zkratový střídavý<br>proud / fáze I <sub>K</sub>         | 20 A                                          |                                                   |                               |  |  |
| Činitel zkreslení                                                  | < 1,75 % < 1,75 % < 2 %                       |                                                   | < 2 %                         |  |  |
| Účiník cos phi                                                     | ník cos phi                                   |                                                   | 0 - 1 ind./kap. <sup>2)</sup> |  |  |
| Max. výstupní chybový proud za<br>časový interval                  | x. výstupní chybový proud za<br>sový interval |                                                   |                               |  |  |
| Všeobecné údaje                                                    |                                               |                                                   |                               |  |  |

| Fronius Symo                                                                                   | 10.0-3-M             | 10.0-3-M-OS          | 12.5-3-M             |  |  |
|------------------------------------------------------------------------------------------------|----------------------|----------------------|----------------------|--|--|
| Maximální účinnost                                                                             | 97,8 %               |                      |                      |  |  |
| Evropa – účinnost U <sub>DCmin</sub> / U <sub>DC-</sub><br><sub>nom</sub> / U <sub>DCmax</sub> | 95,4 / 97,3 / 96,6 % | 95,4 / 97,3 / 96,6 % | 95,7 / 97,5 / 96,9 % |  |  |
| Vlastní spotřeba v noci                                                                        | 0,7 W a 117 VA       |                      |                      |  |  |
| Hmotnost                                                                                       | 34,8 kg              |                      |                      |  |  |
| Zvuková emise                                                                                  | 65 dB(A) (ref. 1 pW) |                      |                      |  |  |

| Fronius Symo                                                     | 15.0-3-M                      | 17.5-3-M                 | 20.0-3-M       |  |  |
|------------------------------------------------------------------|-------------------------------|--------------------------|----------------|--|--|
| Vstupní údaje                                                    |                               |                          |                |  |  |
| Rozsah napětí MPP                                                | 320 - 800 V DC                | 370 - 800 V DC           | 420 - 800 V DC |  |  |
| Max. vstupní napětí<br>(při 1000 W/m² / -10 °C naprázdno)        |                               | 1000 V DC                |                |  |  |
| Min. vstupní napětí                                              |                               | 200 V DC                 |                |  |  |
| Max. vstupní proud (MPP1 / MPP2)<br>(MPP1 + MPP2)                |                               | 33,0 / 27,0 A<br>51,0 A  |                |  |  |
| Max. zkratový proud FV generátoru<br>(MPP1 / MPP2) <sup>8)</sup> |                               | 68 / 56 A                |                |  |  |
| Max. zpětný proud střídače do FV pole<br>3)                      | 49,5 / 40,5 A                 |                          |                |  |  |
| Výstupní údaje                                                   |                               |                          |                |  |  |
| Jmenovitý výstupní výkon (P <sub>nom</sub> )                     | 15000 W                       | 17500 W                  | 20000 W        |  |  |
| Max. výstupní výkon                                              | 15000 W                       | 17500 W                  | 20000 W        |  |  |
| Jmenovitý zdánlivý výkon                                         | 15000 VA                      | 17500 VA                 | 20000 VA       |  |  |
| Jmenovité síťové napětí                                          | 3~ NPE 400                    | ) / 230 V nebo 3~ NP     | E 380 / 220    |  |  |
| Min. síťové napětí                                               |                               | 150 V / 260 V            |                |  |  |
| Max. síťové napětí                                               |                               | 280 V / 485 V            |                |  |  |
| Jmenovitý výstupní proud při 220/230<br>V                        | 22,7 / 21,7 A                 | 26,5 / 25,4 A            | 30,3 / 29 A    |  |  |
| Max. výstupní proud                                              |                               | 32 A                     |                |  |  |
| Jmenovitá frekvence                                              |                               | 50 / 60 Hz <sup>1)</sup> |                |  |  |
| Počáteční zkratový střídavý proud /<br>fáze I <sub>K</sub>       | 32 A                          |                          |                |  |  |
| Činitel zkreslení                                                | < 1,5 %                       | < 1,5 %                  | < 1,25 %       |  |  |
| Účiník cos phi                                                   | 0 - 1 ind./kap. <sup>2)</sup> |                          |                |  |  |
| Max. výstupní chybový proud za časový<br>interval                | 64 A / 2,34 ms                |                          |                |  |  |
| Všeobecné údaje                                                  |                               |                          |                |  |  |
| Maximální účinnost                                               | 98 %                          |                          |                |  |  |

| Fronius Symo                                                                      | 15.0-3-M                | 17.5-3-M                | 20.0-3-M                |  |
|-----------------------------------------------------------------------------------|-------------------------|-------------------------|-------------------------|--|
| Evropa – účinnost U <sub>DCmin</sub> / U <sub>DCnom</sub> /<br>U <sub>DCmax</sub> | 96,2 / 97,6 / 97,1<br>% | 96,4 / 97,7 / 97,2<br>% | 96,5 / 97,8 / 97,3<br>% |  |
| Vlastní spotřeba v noci                                                           | 0,7 W a 117 VA          |                         |                         |  |
| Hmotnost                                                                          | 43,4 kg                 |                         |                         |  |
| Zvuková emise                                                                     |                         | 65 dB(A) (ref. 1 pW)    |                         |  |

| Fronius Eco                                                                                     | 25.0-3-S                                                | 27.0-3-S             |
|-------------------------------------------------------------------------------------------------|---------------------------------------------------------|----------------------|
| Vstupní údaje                                                                                   | 1                                                       |                      |
| Rozsah napětí MPP                                                                               | 580 - 850 V DC                                          | 580 - 850 V DC       |
| Max. vstupní napětí<br>(při 1000 W/m² / -10 °C naprázdno)                                       | 1000                                                    | V DC                 |
| Min. vstupní napětí                                                                             | 580                                                     | V DC                 |
| Max. vstupní proud                                                                              | 44,2 A                                                  | 47,7 A               |
| Max. zkratový proud FV generátoru <sup>8)</sup>                                                 | 80                                                      | A                    |
| Max. zpětný proud střídače do FV pole <sup>3)</sup>                                             | 48 A (I                                                 | RMS) <sup>4)</sup>   |
| Spouštěcí vstupní napětí                                                                        | 650                                                     | V DC                 |
| Max. kapacita FV generátoru proti zemi                                                          | 5000 nF                                                 | 5400 nF              |
| Mezní hodnota zkoušky izolačního odporu<br>mezi FV generátorem a zemí (při expedici)<br>7)      | 100 kΩ                                                  |                      |
| Nastavitelný rozsah zkoušky izolačního od-<br>poru mezi FV generátorem a zemí <sup>6)</sup>     | 100 - 10000 kΩ                                          |                      |
| Mezní hodnota a vypínací čas náhlého mo-<br>nitorování chybového proudu (při expedici)          | 30 / 300 mA / ms<br>60 / 150 mA / ms<br>90 / 40 mA / ms |                      |
| Mezní hodnota a vypínací čas nepřetržitého<br>monitorování chybového proudu (při expe-<br>dici) | 300 / 300 mA / ms                                       |                      |
| Nastavitelný rozsah nepřetržitého monito-<br>rování chybového proudu <sup>6)</sup>              | - n                                                     | nA                   |
| Cyklické opakování zkoušky izolačního od-<br>poru (při expedici)                                | 24                                                      | ⊦ h                  |
| Nastavitelný rozsah pro cyklické opakování<br>zkoušky izolačního odporu                         |                                                         | -                    |
| Výstupní údaje                                                                                  | •                                                       |                      |
| Jmenovitý výstupní výkon (P <sub>nom</sub> )                                                    | 25000 W                                                 | 27000 W              |
| Max. výstupní výkon                                                                             | 25000 W                                                 | 27000 W              |
| Jmenovitý zdánlivý výkon                                                                        | 25000 VA 27000 VA                                       |                      |
| Jmenovité síťové napětí                                                                         | 3~ NPE 400 / 230 V n                                    | ebo 3~ NPE 380 / 220 |
| Min. síťové napětí                                                                              | 150 V / 260 V                                           |                      |

| Fronius Eco                                                                  | 25.0-3-S                      | 27.0-3-S                |  |
|------------------------------------------------------------------------------|-------------------------------|-------------------------|--|
| Max. síťové napětí                                                           | 275 V / 477 V                 |                         |  |
| Jmenovitý výstupní proud při 220/230 V                                       | 37,9 / 36,2 A                 | 40,9 / 39,1 A           |  |
| Max. výstupní proud                                                          | 42                            | A                       |  |
| Jmenovitá frekvence                                                          | 50 / 6                        | 0 Hz <sup>1)</sup>      |  |
| Činitel zkreslení                                                            | < 2                           | 2 %                     |  |
| Účiník cos phi                                                               | 0 - 1 ind./kap. <sup>2)</sup> |                         |  |
| Max. výstupní chybový proud za časový in-<br>terval                          | 46 A / 156,7 ms               |                         |  |
| Všeobecné údaje                                                              |                               |                         |  |
| Maximální účinnost                                                           | 98                            | 8 %                     |  |
| Evropa – účinnost U <sub>DCmin</sub> / U <sub>DCnom</sub> / U <sub>DC-</sub> | 97,99 / 97,47 / 97,07 %       | 97,98 / 97,59 / 97,19 % |  |
| max                                                                          |                               |                         |  |
| Vlastní spotřeba v noci                                                      | 0,61 W a                      | a 357 VA                |  |
| Hmotnost (light verze)                                                       | 35,69 kg (                    | (35,44 kg)              |  |
| Zvuková emise                                                                | 72,5 dB(A) (ref. 1 pW)        |                         |  |
| Spínací proud <sup>5)</sup>                                                  | 65,7 Α / 448 μs               |                         |  |
| Bezpečnostní zařízení                                                        |                               |                         |  |
| Max. nadproudová ochrana                                                     | 80                            | Α                       |  |

### WLAN

| WLAN                   |                                                                                                    |
|------------------------|----------------------------------------------------------------------------------------------------|
| Frekvenční rozsah      | 2412 - 2462 MHz                                                                                                    |
| Použité kanály / výkon | Kanál: 1-11 b,g,n HT20<br>Kanál: 3-9 HT40<br><18 dBm                                                                                                    |
| Modulace               | 802.11b: DSSS (1 Mb/s DBPSK,<br>2 Mb/s DQPSK, 5,5/11 Mb/s CCK)<br>802.11g: OFDM (6/9 Mb/s BPSK,<br>12/18 Mb/s QPSK, 24/36 Mb/s 16-<br>QAM, 48/54 Mb/s 64-QAM)<br>802,11n: OFDM (6.5 BPSK, QPSK,<br>16-QAM, 64-QAM) |

### Vysvětlivky

- 1) Uvedené hodnoty jsou standardní hodnoty; v závislosti na požadavcích je střídač přizpůsoben konkrétní zemi.
- Podle nastavení země nebo nastavení konkrétního přístroje (ind. = induktivní; cap. = kapacitní)
- 3) Maximální proud z vadného solárního panelu do všech ostatních solárních panelů. Ze samotného střídače na fotovoltaickou stranu střídače je to 0 A.
- 4) Zajištěno elektrickou konstrukcí střídače
- 5) Proudová špička při zapnutí střídače

- 6) Uvedené hodnoty jsou standardní; podle požadavků a FV výkonu je třeba tyto hodnoty vhodně upravit.
- 7) Uvedená hodnota je maximální; překročení této maximální hodnoty může mít negativní vliv na funkci.
- 8)  $I_{SC PV} = I_{SC max} \ge I_{SC} (STC) \times 1,25 \text{ např. podle normy: IEC 60364-7-712,}$ NEC 2020, AS/NZS 5033:2021

| Integrovaný od-        |                                                    |                                                        |  |
|------------------------|----------------------------------------------------|--------------------------------------------------------|--|
| noiovač DC Fro-        | Nazev produktu                                     | Benedict LS32 E 7767                                   |  |
| nius Symo 3.0 -<br>8.2 | Jmenovité izolační napětí                          | 1000 V <sub>DC</sub>                                   |  |
|                        | Jmenovitá rázová pevnost                           | 8 kV                                                   |  |
|                        | Vhodnost pro izolaci                               | Ano, jen DC                                            |  |
|                        | Kategorie použití a/nebo kate-<br>gorie použití FV | podle IEC/EN 60947-3 kategorie použití<br>DC-FV2       |  |
|                        | Jmenovitá krátkodobá zkra-<br>tuvzdornost (Icw)    | Jmenovitá krátkodobá zkratuvzdornost<br>(Icw): 1000 A  |  |
|                        | Jmenovitá zkratová zapínací<br>schopnost (Icm)     | Jmenovitá zkratová zapínací schopnost<br>(Icm): 1000 A |  |

|                                                          | Jmenovité<br>provozní<br>napětí (Ue)<br>[V d.c.] | Jmenovitý<br>provozní<br>proud (Ie)<br>[A] | I(make) /<br>I(break)<br>[A] | Jmenovitý<br>provozní<br>proud (Ie)<br>[A] | I(make) /<br>I(break)<br>[A] |
|----------------------------------------------------------|--------------------------------------------------|--------------------------------------------|------------------------------|--------------------------------------------|------------------------------|
| Jmenovitý                                                |                                                  | 1P                                         | 1P                           | 2P                                         | 2P                           |
| provozní<br>proud a jme-<br>novitá vypínací<br>schopnost | ≤ 500                                            | 14                                         | 56                           | 32                                         | 128                          |
|                                                          | 600                                              | 8                                          | 32                           | 27                                         | 108                          |
|                                                          | 700                                              | 3                                          | 12                           | 22                                         | 88                           |
|                                                          | 800                                              | 3                                          | 12                           | 17                                         | 68                           |
|                                                          | 900                                              | 2                                          | 8                            | 12                                         | 48                           |
|                                                          | 1000                                             | 2                                          | 8                            | 6                                          | 24                           |

| Integrovaný od-<br>pojovač DC Fro-<br>nius Symo 10.0 -<br>12.5 | Název produktu                                     | Benedict LS32 E 7857                                                                      |
|----------------------------------------------------------------|----------------------------------------------------|-------------------------------------------------------------------------------------------|
|                                                                | Jmenovité izolační napětí                          | 1000 V <sub>DC</sub>                                                                      |
|                                                                | Jmenovitá rázová pevnost                           | 8 kV                                                                                      |
|                                                                | Vhodnost pro izolaci                               | Ano, jen DC                                                                               |
|                                                                | Kategorie použití a/nebo kate-<br>gorie použití FV | podle IEC/EN 60947-3 kategorie použití<br>DC-FV2                                          |
|                                                                | Jmenovitá krátkodobá zkra-<br>tuvzdornost (Icw)    | Jmenovitá krátkodobá zkratuvzdornost<br>(Icw): 1000 A pro 2 póly, 1700 A pro 2+2<br>póly  |
|                                                                | Jmenovitá zkratová zapínací<br>schopnost (Icm)     | Jmenovitá zkratová zapínací schopnost<br>(Icm): 1000 A pro 2 póly, 1700 A pro 2+2<br>póly |

|                       | Jmenovité pro-<br>vozní napětí<br>(Ue)<br>[V d.c.] | Jmenovitý pro-<br>vozní proud<br>(Ie)[A] | I(make) /<br>I(break)<br>[A] | Jmenovitý pro-<br>vozní proud<br>(Ie)[A] | I(make) /<br>I(break)<br>[A] |
|-----------------------|----------------------------------------------------|------------------------------------------|------------------------------|------------------------------------------|------------------------------|
|                       |                                                    | 2P                                       | 2P                           | 2 + 2P                                   | 2 + 2P                       |
| Jmenovitá             | ≤ 500                                              | 32                                       | 128                          | 50                                       | 200                          |
| vypinaci<br>schopnost | 600                                                | 27                                       | 108                          | 35                                       | 140                          |
|                       | 700                                                | 22                                       | 88                           | 22                                       | 88                           |
|                       | 800                                                | 17                                       | 68                           | 17                                       | 68                           |
|                       | 900                                                | 12                                       | 48                           | 12                                       | 48                           |
|                       | 1000                                               | 6                                        | 24                           | 6                                        | 24                           |

| Integrovaný od-<br>pojovač DC Fro-<br>nius Symo 15.0 -<br>20.0, Fronius<br>Eco | Název produktu<br>Jmenovité izolační napětí<br>Jmenovitá rázová pevnost | Benedict LS32 E 7858<br>1000 V <sub>DC</sub><br>8 kV                                      |
|--------------------------------------------------------------------------------|-------------------------------------------------------------------------|-------------------------------------------------------------------------------------------|
|                                                                                | Vhodnost pro izolaci                                                    | Ano, jen DC                                                                               |
|                                                                                | Kategorie použití a/nebo kate-<br>gorie použití FV                      | podle IEC/EN 60947-3 kategorie použití<br>DC-FV2                                          |
|                                                                                | Jmenovitá krátkodobá zkra-<br>tuvzdornost (Icw)                         | Jmenovitá krátkodobá zkratuvzdornost<br>(Icw): 1400 A pro 2 póly, 2400 A pro 2+2<br>póly  |
|                                                                                | Jmenovitá zkratová zapínací<br>schopnost (Icm)                          | Jmenovitá zkratová zapínací schopnost<br>(Icm): 1400 A pro 2 póly, 2400 A pro 2+2<br>póly |

|                       | Jmenovité pro-<br>vozní napětí<br>(Ue)<br>[V d.c.] | Jmenovitý pro-<br>vozní proud<br>(Ie)[A] | I(make) /<br>I(break)<br>[A] | Jmenovitý pro-<br>vozní proud<br>(Ie)[A] | I(make) /<br>I(break)[A] |
|-----------------------|----------------------------------------------------|------------------------------------------|------------------------------|------------------------------------------|--------------------------|
|                       |                                                    | 2P                                       | 2P                           | 2 + 2P                                   | 2 + 2P                   |
| Jmenovitá             | ≤ 500                                              | 55                                       | 220                          | 85                                       | 340                      |
| vypinaci<br>schopnost | 600                                                | 55                                       | 220                          | 75                                       | 300                      |
| •                     | 700                                                | 55                                       | 220                          | 60                                       | 240                      |
|                       | 800                                                | 49                                       | 196                          | 49                                       | 196                      |
|                       | 900                                                | 35                                       | 140                          | 35                                       | 140                      |
|                       | 1000                                               | 20                                       | 80                           | 25                                       | 100                      |

### Příslušné normy a směrnice

### Označení CE

Všechny potřebné a příslušné normy a směrnice v rámci příslušných směrnic EU jsou splněny, takže zařízení nesou označení CE.

### Spínání pro zabránění ostrovního provozu

Střídač je vybaven povoleným spínáním pro zabránění ostrovního provozu.

### Výpadek sítě

Měřicí a bezpečnostní prvky montované ve střídači sériově zajišťují, že v případě výpadku sítě dojde k okamžitému přerušení dodávky (např. při vypojení ze strany energetických závodů nebo poškození vedení).

### Záruční podmínky a likvidace

| Záruka spo-<br>lečnosti Fronius | Podrobné místní záruční podmínky jsou k dispozici na internetu:<br>www.fronius.com/solar/warranty<br>Pokud chcete pro váš nově instalovaný střídač nebo akumulátor Fronius využít<br>celou dobu trvání záruky, zaregistrujte se prosím na adrese: www.solarweb.com.                                                                                                    |
|---------------------------------|----------------------------------------------------------------------------------------------------|
| Likvidace                       | Odpadní elektrická a elektronická zařízení musí být sbírána odděleně a<br>recyklována způsobem šetrným k životnímu prostředí v souladu s evropskou<br>směrnicí a vnitrostátními právními předpisy. Použité spotřebiče je třeba odevzdat<br>obchodníkovi nebo prostřednictvím místního autorizovaného systému sběru a li-<br>kvidace odpadu. Správná likvidace starého přístroje podporuje udržitelnou recyk-<br>laci materiálových zdrojů. Ignorování může vést k potenciálním dopadům na<br>zdraví / životní prostředí. |